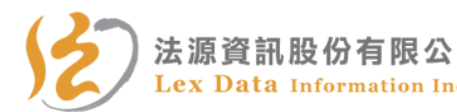

 法源資訊股份有限公司
 台北市南京東路二段 150 號 6 樓 電話:886-2-2509-3536 傳真:886-2-2503-1122

 Lex Data Information Inc.
 www.lawbank.com.tw

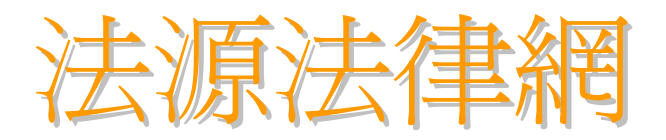

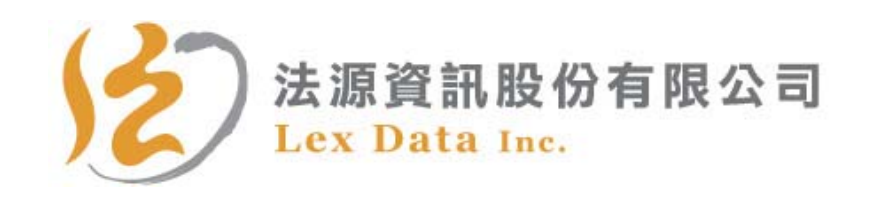

台北市南京東路二段150號6樓 電話:(02) 2509-3536 傳真:(02) 2503-1122 www.lawbank.com.tw

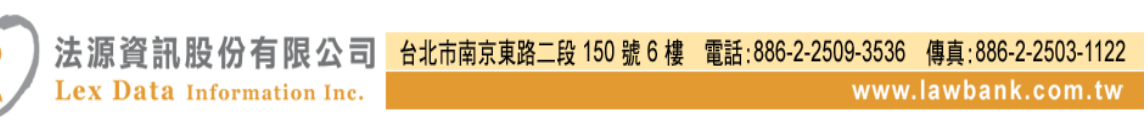

目次

| 壹、資料庫簡介         |   |
|-----------------|---|
| 一、法規            | 1 |
| 二、司法判解          | 1 |
| 三、行政函釋          | 1 |
| 四、各級法院裁判書       | 1 |
| 五、英譯法規          | 2 |
| 六、法律新訊          | 2 |
| 七、論著新訊          | 2 |
| 八、法學論著          | 2 |
| 九、法學題庫          | 2 |
| 十、法律資源          | 2 |
| 十一、資料型態         | 2 |
| 十二、收錄年限         | 3 |
| 十三、更新頻率         | 3 |
| 貳、系統操作說明        | 3 |
| 一、進入網站          | 3 |
| 二、操作功能鍵定義       | 4 |
| <b>參、查詢功能說明</b> | 5 |
| 一、法源電子報訂閱       | 5 |
| 二、法律新訊          | 7 |

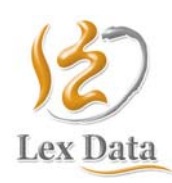

法源法律網使用手冊 20110901

第 1 頁 共計 2 頁

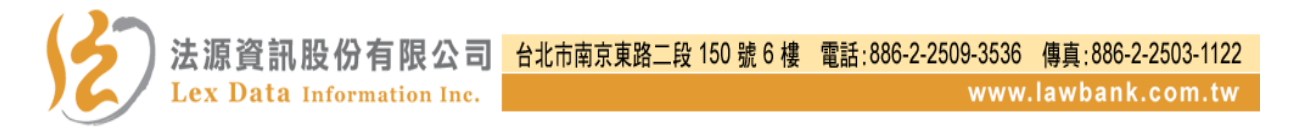

| 三、法規查詢  | 9  |
|---------|----|
| 四、法規類別  | 17 |
| 五、判解函釋  | 18 |
| 六、裁判書   | 21 |
| 七、英譯法規  | 24 |
| 八、法學論著  | 27 |
| 九、法學題庫  | 29 |
| 十、會員專區  | 32 |
| 十一、作者專區 | 34 |
| 十二、我要投稿 | 36 |

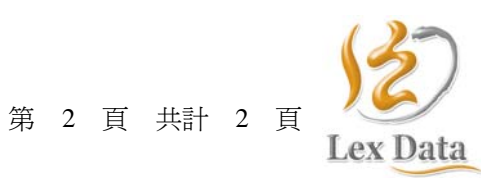

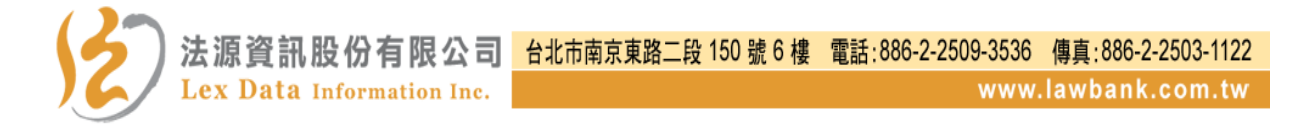

# 法源法律網使用手册

# 壹、資料庫簡介

法源法律網法學資料庫(www.lawbank.com.tw)是全國最齊全的法學資料庫,收錄國民政府時期至今法學資料約970多萬筆。自1999年推出以來,已廣泛受到國內各級機關、圖書館、教育研究機構、公司企業以及各界專業服務人士支持採用。

一、法規

收錄內容涵蓋憲法、法律(法、律、條例、通則)、各級政府機關所公 (發)布之命令(規程、規則、細則、辦法、綱要、標準、準則)、行 政規則、地方自治法規、兩岸及港澳協議、國際法暨條約協定以及特 殊法人規章等資料。

二、司法判解

收錄司法院、各級法院、檢察署對外所公布的實務見解包括司法解釋 (大理院解釋、司法院解釋、最高法院解釋、大法官解釋)、判例、裁 判、決議、法律問題座談與大法官不受理案件等資料。

三、行政函釋

收錄各主管機關所公開,本於法律授權或職權,為協助下級機關或屬 官統一解釋法令、認定事實及行使裁量權,而訂頒之解釋性規定及裁 量基準。

#### 四、各級法院裁判書

收錄中華民國各法院裁判書,其收錄範圍詳述如下:

- (一) 最高法院:提供民國 85 年起之案件。
- (二)最高行政法院:提供民國 87 年起之案件。
- (三)臺灣高等法院及其分院:提供民國 89 年起之案件。

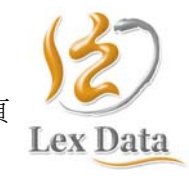

法源資訊股份有限公司 Lex Data Information Inc. 台北市南京東路二段 150 號 6 樓 電話:886-2-2509-3536 傳真:886-2-2503-1122 www.lawbank.com.tw

(四)高等行政法院:提供民國 89 年7月起之案件。

(五)地方法院:提供民國 89 年起之案件。

- (六)司法院訴願決定書:提供民國 91 年 10 月起之案件。
- (七)司法院冤獄賠償案件:提供民國 85 年起之案件。
- (八)臺灣高等法院訴願決定書:提供民國 95 年起之案件。

(九)公務員懲戒委員會:提供民國 85 年起之案件。

#### 五、英譯法規

配合政府積極參予國際事務宗旨,提供我國重要法規之英譯版本。

### 六、法律新訊

提供最即時的法律新聞、法規新訊、判解新訊、函釋新訊、法規草案, 並與法學資料庫相互連結,提供依資料期間、內容字詞等條件查詢之 功能。

### 七、論著新訊

提供新進文章、期刊新訊、論文新訊、考題新訊等資料查詢之功能。

#### 八、法學論著

提供作者於國內外與法學領域相關之報章、雜誌、期刊、網路…等紙本或數位媒體,所發表之著作(包含但不限於書籍、論文、研究計畫、 研討會記錄…等)、博碩士論文、學生優質報告…等。

### 九、法學題庫

提供由考試機關網站所蒐集依法令舉行之考試試題,登打製作。

十、法律資源

提供研討訊息資料。

### 十一、資料型態:全文

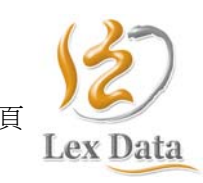

2 共計 40

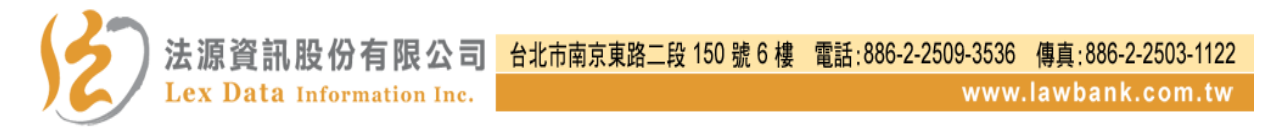

十二、收錄年限:1911-present

十三、更新頻率:每日

貳、系統操作說明

一、進入網站

- (一)以瀏覽器(Browser)為介面連結至法源法律網(http://www.lawbank.com.tw)。
- (二)進入網站輸入帳號密碼並選擇登錄的資料庫名稱(啟用法學資料庫 或啟用論著資料庫)後,即可進行查詢。

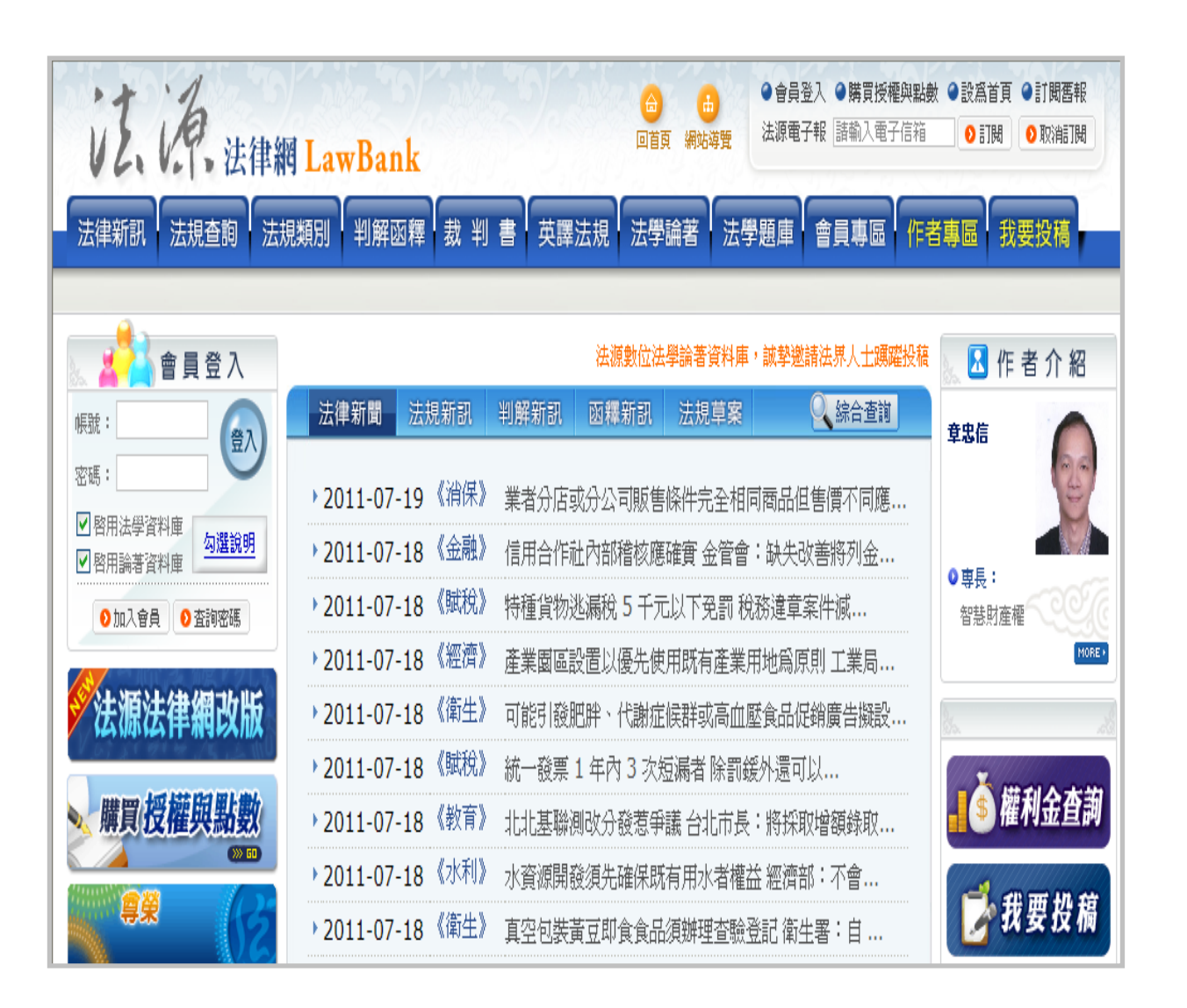

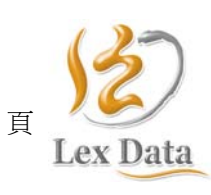

3 共計 40

笛

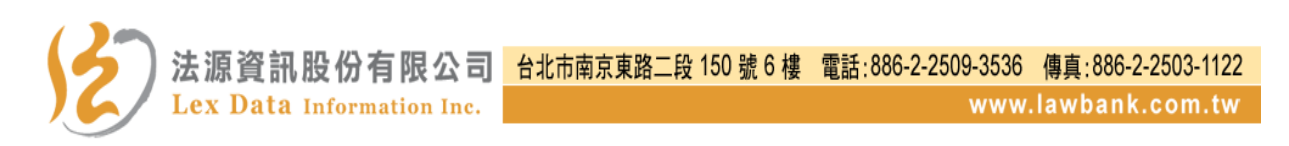

## 二、操作功能鍵定義

(一)法源法律網右上方功能列功能鍵

| ● 會員登入 | ●購買授權   | ● 設為首頁 | ●訂閱舊報  |
|--------|---------|--------|--------|
| 法源電子報  | 請輸入電子信箱 | ●訂閱    | ● 取消訂閱 |

 1. 會員登入:會員可點選「會員登入」後輸入會員帳號與密碼,即 可選擇使用查詢法學資料庫、論著資料庫或兩資料庫 同時使用。

 購買授權:一般會員於加入法源法律網會員後,如需購買使用授 權,即可點選該功能進行購買。

3. 設為首頁:提供使用者將法源法律網設定為首頁。

4. 訂閱舊報:提供使用者訂閱已發行之每一期法源電子報。

(二)法源法律網左方「會員登入」功能

| _ <b></b>                                      | 員登入                      |
|------------------------------------------------|--------------------------|
| 帳號:                                            |                          |
| 密碼:                                            |                          |
| <ul> <li>✓使用法學資料國</li> <li>✓使用論著資料國</li> </ul> | <sup>軍</sup> <u>勾選說明</u> |
| ●加入會員                                          | ◎ 査詢密碼                   |

 使用法學資料庫:勾選「使用法學資料庫」並登入帳號密碼後, 可於法學資料庫使用查詢。

 使用論著資料庫:勾選「使用論著資料庫」並登入帳號密碼後, 可於論著資料庫使用查詢。

3. 加入會員:提供使用者透過網路加入法源法律網會員。

4. 查詢密碼:提供法源法律網會員透過該功能查詢使用者密碼。

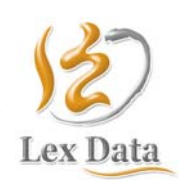

第 4 共計 40 頁

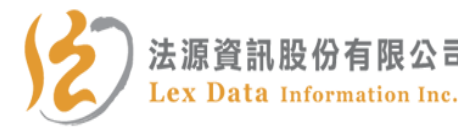

# (三)法源法律網左下方「法源會客室」功能

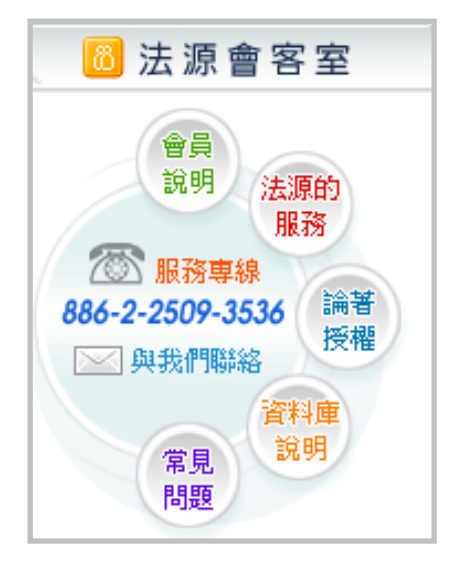

 會員說明:提供申請法源法律網會員相關流程與說明,包含申請 流程、授權費用與會員條款。

2. 法源的服務:提供法源資訊股份有限公司產品與服務的介紹說明。

 論著授權:提供法學相關領域之專家學者或業界喬楚於網站上可 直接將論著授權給法源資訊股份有限公司。

4. 資料庫說明:提供法源法律網各類資料庫說明。

5. 常見問題:提供法源法律網常見問題說明。

# **參、查詢功能說明**

一、法源電子報訂閱

(一)法源電子報內容

法源法律網於每週五發行所彙整各政府機關於網路及公報所公開的 法規、行政規則、法律草案、判解新訊、函釋新訊等資料,更精心 撰寫法律新聞,提供使用者即時掌握法律時事脈動。

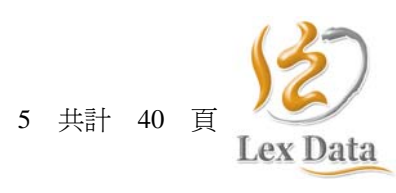

笛

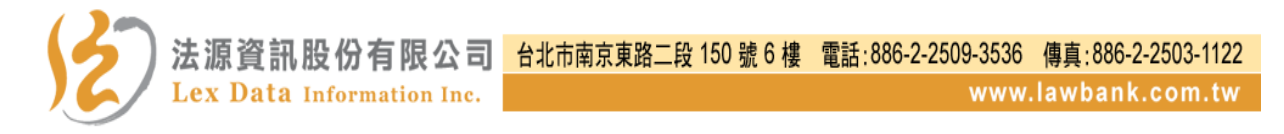

(二) 訂閱流程圖

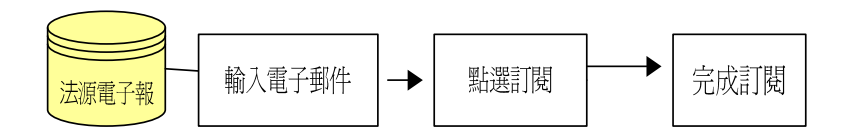

- (三) 訂閱方式
  - 1. 第一次訂閱電子報

於法源電子報功能區中輸入訂閱者電子信箱,點選「訂閱」功能 鍵,即可完成法源電子報訂閱。

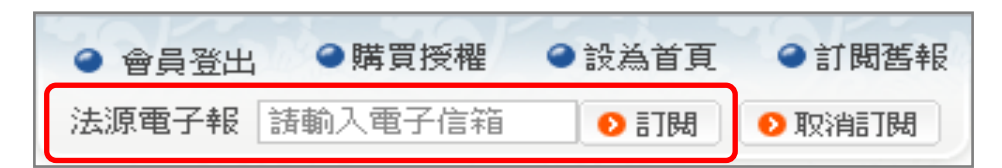

### 2. 訂閱舊報

提供使用者依其需求,可分別訂閱每一期法源歷史電子報。

|             | <ul> <li>         會員         </li> </ul> | 員登出        | ●購買授權                     | <ul><li>●設為首頁</li></ul> | ●訂閱舊       | 報           |
|-------------|------------------------------------------|------------|---------------------------|-------------------------|------------|-------------|
| 🔟 電子報       | ◎ 歷史電                                    | 電子報 - 檢索結果 |                           |                         |            |             |
| ▶ 2010年(38) | Q 🕫                                      | 子報檢索: 請輸入  | 欲查詢電子報內容關鍵字               |                         | 送出查詢       |             |
| ▶ 2009年(53) |                                          |            |                           |                         |            |             |
| ▶ 2008年(53) | 電子報                                      | Ŕ          |                           |                         |            |             |
| ▶ 2007年(52) | 序                                        |            | 電子報                       | 標題                      |            | 訂閱          |
| ▶ 2006年(53) | 1                                        | 法源電子報(第5   | 573期)2010.09.24           |                         |            | ●訂開         |
| ▶ 2005年(51) | 2                                        | 1月 訂       | 罰電子報                      |                         |            | ●訂閱         |
| ▶ 2004年(53) | 3                                        |            | Concernance of the second |                         |            | 0 FM        |
| → 2003年(54) | J                                        | 訂閱標題       | 法源電子報(第                   | 每573期)2010.09.24        | 2010.09.24 | • • • • • • |
| ▶ 2002年(54) | 4                                        | E-Mail     | 請輸入電子信箱                   |                         |            | 0 I H       |
| → 2001年(38) |                                          | 成爲訂戶       | ◉是○否                      |                         |            | ۇ訂開         |
|             |                                          |            | [訂閱]                      | 關閉視窗                    |            |             |

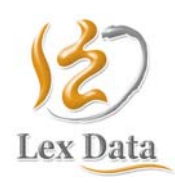

第 6 共計 40 頁

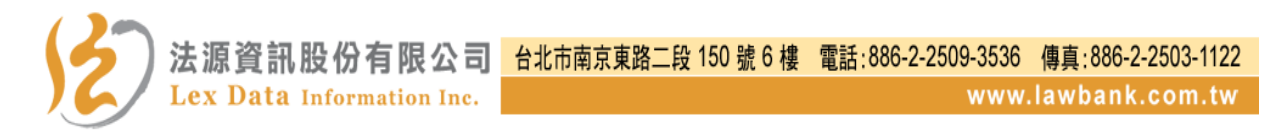

二、法律新訊

- (一)功能說明
  - 提供法律新聞、法規新訊、判解新訊、函釋新訊、法規草案最新 訊息與分類功能查詢。

2. 每筆資料顯示公發布日 (或預告終止日) 及訊息摘要。

3. 提供依資料期間與內容字詞等條件進行查詢。

(二) 查詢流程圖

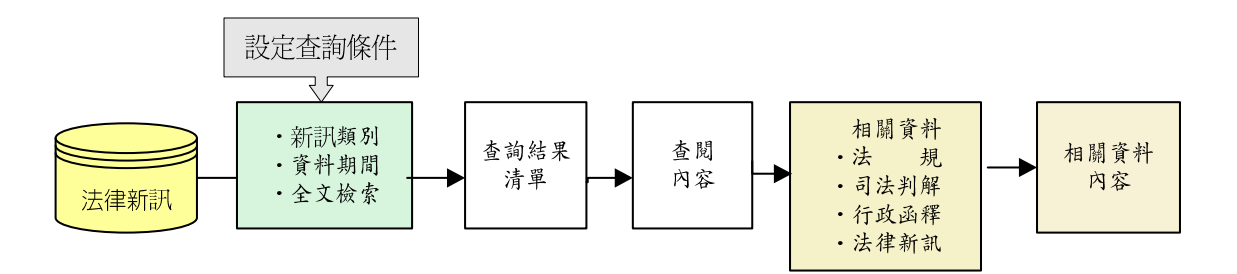

(三) 操作說明

1. 顯示新訊所有資料

點選法律新訊各類最新訊息功能鍵,可顯示該類最新訊息清單。

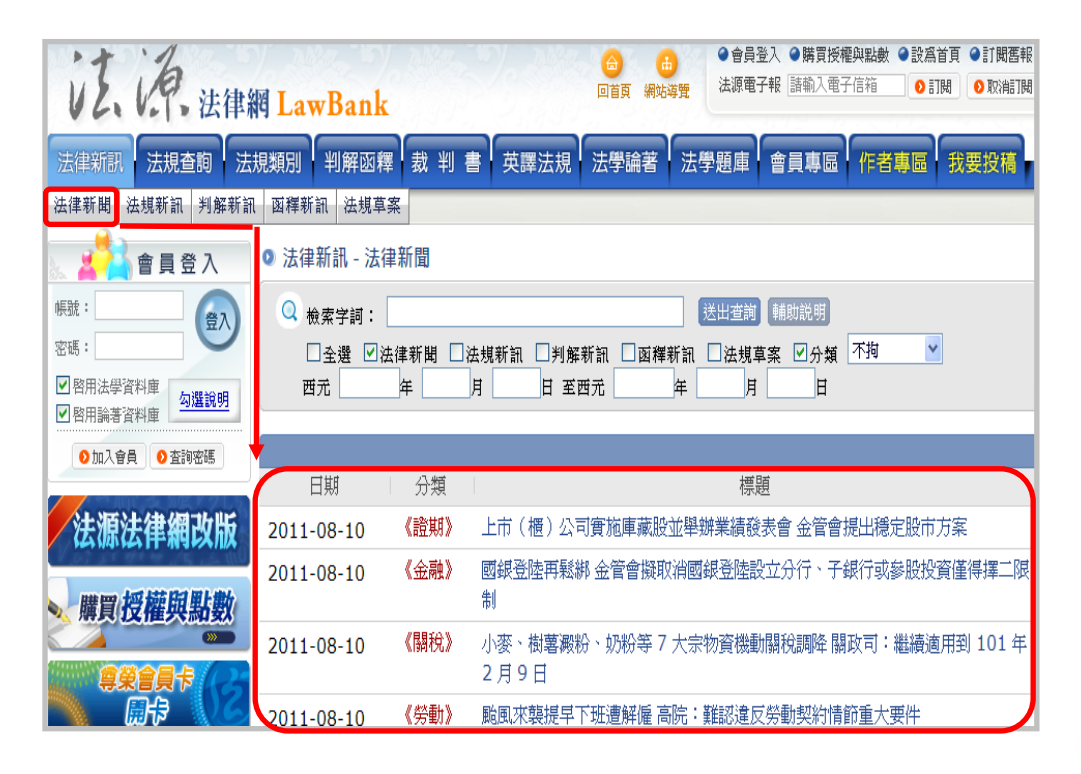

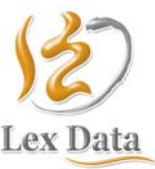

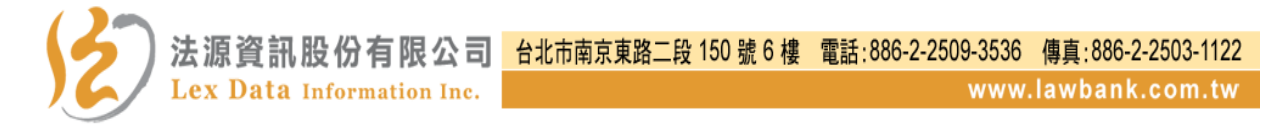

## 2. 綜合查詢功能

點選「綜合查詢」進入查詢畫面,透過勾選新訊類別與設定查詢 條件,即可顯示符合條件之查詢結果清單並可查詢該筆資料的全 文內容。

| 法律新聞 法規新訊                    | 判解新訊              | 函釋新訊                | 法規草案        |                    |
|------------------------------|-------------------|---------------------|-------------|--------------------|
| ▶ 2011-08-10 《醫療》            | 電子病歷訊             | 預計 <b>11</b> 月上     | 路 衛生署:      | 醫療成本預估             |
| ▶2011-08-10 《法務》             | 立委呼籲              | 制定揭弊者保              | 護專法 鼓勵      | 知悉組織內部不法           |
| ▶ 2011-08-10 《衛生》            | 電子菸產品             | 品無戒菸效能              | 衛生署:不       | 得違法宣稱療效            |
| ᠑ 法律新訊 - 法規新訊                |                   |                     |             |                    |
| Q <sub>檢索字詞</sub> : 立法院三讀    |                   |                     | 送出查詢        | 輔助説明               |
| □ 全選 □ 法律新聞 ☑<br>西元 2010 年 8 | 法規新訊 □判<br>月 10 日 | 解新訊 □函釋<br>至西元 2011 | 新訊 □法規草<br> | 案 □分類 不拘 ▼<br>10 日 |
| ● ●日期                        |                   |                     | 標題          | 1mm/l              |
| 2011-06-20 《司法》              | 立法院三讀             | 通過制定「法官             | 法」          |                    |
| 2011-06-20 《保險》              | 立法院三讀             | 通過修正「保險             | 法」          |                    |
| 2011-06-20 《廣電》              | 立法院三讀             | 通過修正「廣播             | 電視法」        |                    |
| 2011-06-20 《教育》              | 立法院三讀             | 通過修正「教育             | 基本法」        |                    |
| 2011-06-20 《國防》              | 立法院三讀;            | 通過修正「兵役             | 法施行法」       |                    |

3. 分類功能查詢

透過法律新訊中的「分類功能」查詢,選擇分類項目後輸入檢索條件並送出查詢,即可獲得該分項條件的所有新訊資料。

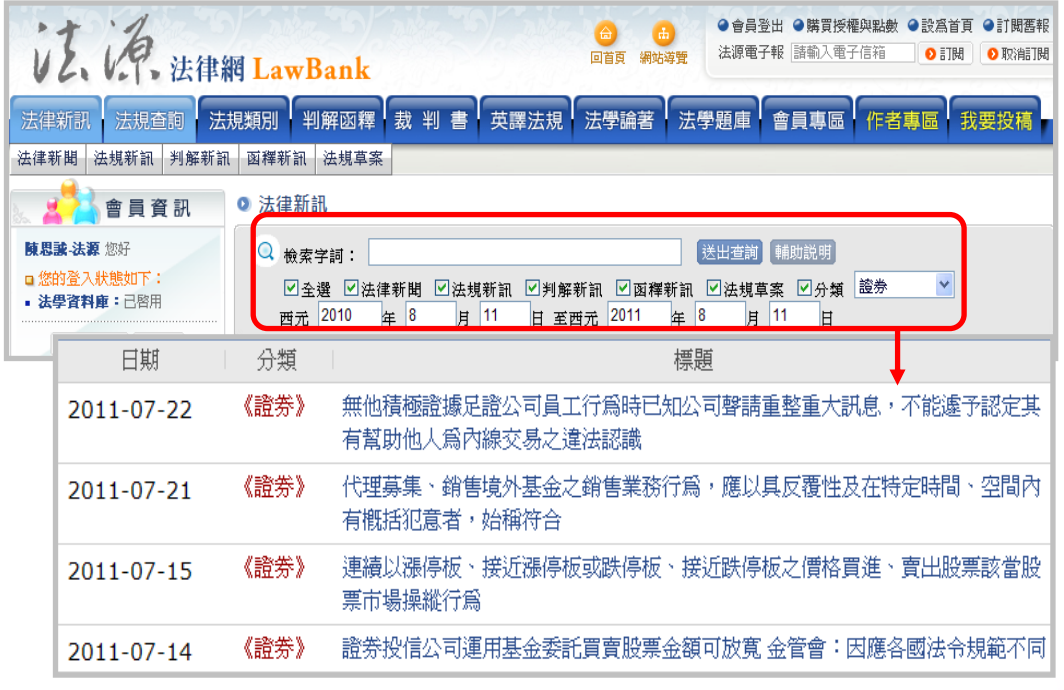

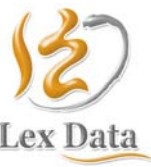

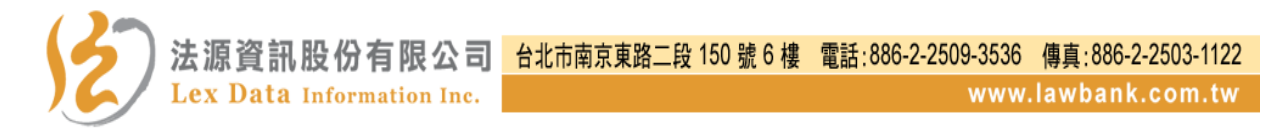

4. 複製連結功能

於法律新訊中的每筆資料內容上方,皆提供該筆新訊的連結網 址。透過「複製連結」功能,提供使用者可自行複製該筆資料進 行資料超連結串連。

| <ul> <li>◎ 法規新訊 - 《營建》</li> </ul>            |                                        |
|----------------------------------------------|----------------------------------------|
| 本篇網址: http://www.lawbank.com.tw/             | (news) 🚱 複製連結 🔍 查詢 🔓 評論 🔂 長善列印 🎦 加入資料夾 |
|                                              | 第一筆  上一筆  下一筆  最末筆  筆數:204/4831        |
| 修正「公寓大廈規約範本」 In                              | ternet Explorer 🛛 🔀                    |
| 中華民國一百年七月二十二日內<br>發布;並自一百零一年一月一日<br>1 壹、注意事項 | <ul> <li></li></ul>                    |
| 」<br>修正「公寓大廈規約範2                             | v . (⊅                                 |
| http://www.lawbank.com.                      | tw/news/NewsContent.aspx?NID=94722.00  |

## 三、法規查詢

(一)功能說明

提供依法規類別、法規名稱、條文內容、法規位階、制訂機關、法 規有效狀態、法規期間、發文文號、法規簡碼等查詢條件查詢相關 法規之功能。

(二) 查詢流程圖

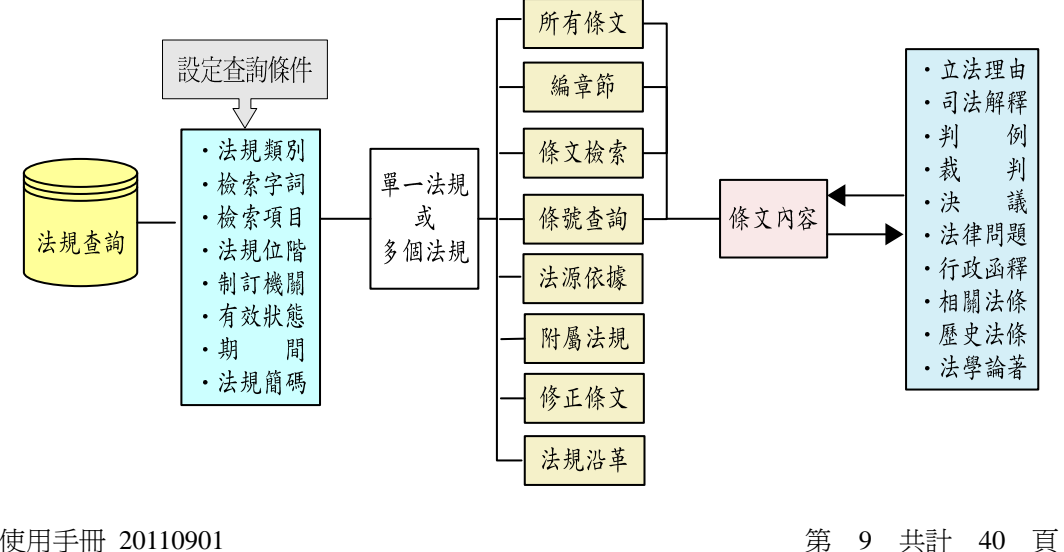

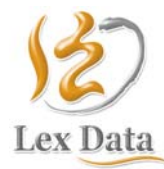

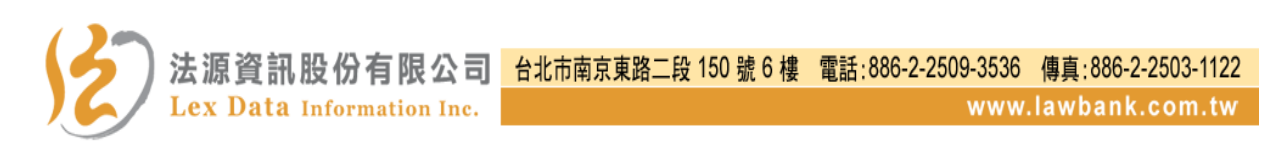

(三) 查詢步驟

1. 依「法規名稱」或「條文內容」查詢

- (1) 點選「法規查詢」。
- (2) 勾選法規所屬類、目別。如不知所屬類目別,可全選。
- (3) 輸入檢索字詞。
- (4) 勾選檢索項目為「法規名稱」或「條文內容」。
- (5) 勾選法規所屬法規位階。如不知所屬位階,可全選。
- (6) 勾選法規制訂機關。如不知制訂機關,可全選。
- (7) 勾選法規有效狀態。如不知法規有效狀態,可全選。
- (8) 輸入法規期間。如不知法規期間,可空白。

(9) 輸入法規發文文號。如不知法規發文文號,可空白。

| ◎ 法規查詢        |                     |                  |                  |                 |
|---------------|---------------------|------------------|------------------|-----------------|
| 法規 >          |                     |                  |                  |                 |
| ☑ 全選          |                     |                  |                  |                 |
| ☑ 憲法暨中央       | 地方體制法規              | ☑ <u>財政法規</u>    | ☑ <u>農業法規</u>    | ☑ <u>銓敘法規</u>   |
| ☑ 民事類暨其       | 關係法規                | ☑ 教育科學文化法規       | ☑ <u>勞動法規</u>    | ☑ <u>主計法規</u>   |
| ☑ 刑事類暨其       | 關係法規                | ✓ 法務法規           | ☑ 環保法規           | ✓ 審計法規          |
| ☑ 內政法規        |                     | ☑ 經濟法規           | ☑ 新聞法規           | ☑ 國際法暨條約協定      |
| ✓ <u>外交法規</u> |                     | ☑ <u>交通法規</u>    | ☑ 大陸事務法規         | ☑ <u>其他國家法規</u> |
| ✓ <u>國防法規</u> |                     | ☑ <u>衛生福利法規</u>  | ☑ <u>考選法規</u>    |                 |
|               | · · · · ·           |                  |                  |                 |
| 檢索字詞          | 公司法                 |                  | 輔助説明             |                 |
|               | * 檢索字詞設定方式,敬詞       | 請參閱(輛助說明)        |                  |                 |
| 檢索項目          | ⊙ 法規名稱 ○ 條文內容       | ζ.               |                  |                 |
| 法規位階          | ☑ 全選 ☑ 憲法 ☑ 法律      | : 🗹 法規命令 🗹 行政規則  | ☑ 國際法            |                 |
| 制訂機關          | ☑ 全選 ☑ 中央法規 ☑       | 地方法規 🗹 其他法人      |                  |                 |
| 有效狀態          | ☑現行法規 ☑已廢止法規        | 見                |                  |                 |
| 期間            | 自民國 年 月             | 日至二年             | 月一日              |                 |
| 發文文號          | 號<br>* 例如:華總一義字第 09 | 9400212541 號令,請塡 | 「09400212541」查詢。 |                 |
| 法規簡碼          | 節碼查                 | 詞                |                  |                 |
|               |                     | 送出查詢 🔸           | 清除重填 ▶           |                 |

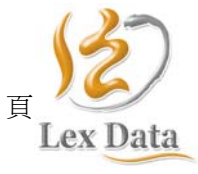

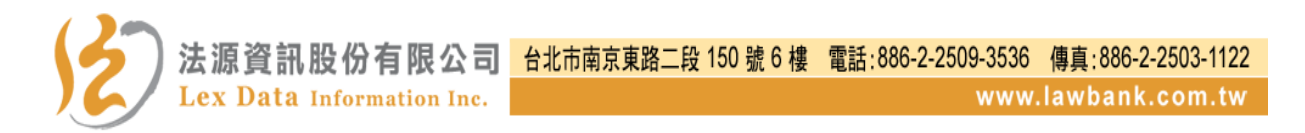

2. 依「法規期間」查詢

- (1) 點選「法規查詢」。
- (2) 勾選法規所屬類、目別。如不知所屬類目別,可全選。
- (3) 勾選法規所屬法規位階。如不知所屬位階,可全選。
- (4) 勾選法規制訂機關。如不知制訂機關,可全選。
- (5) 勾選法規有效狀態。如不知法規有效狀態,可全選。

(6) 設定法規期間查詢。

| ◎ 法規查詢                                       |                 |                                      |                                                   |                                                                       |
|----------------------------------------------|-----------------|--------------------------------------|---------------------------------------------------|-----------------------------------------------------------------------|
| 法規 >                                         |                 |                                      |                                                   |                                                                       |
| ☑ 全選                                         |                 |                                      |                                                   |                                                                       |
| ☑ <u>憲法暨中央</u>                               | 地方體制法規<br>      | ☑ <u>財政法規</u> ☑ 收充利翻去化法相             |                                                   | ✓ <u>銓敘法規</u>                                                         |
| <ul> <li>☑ 氏事類置具</li> <li>☑ 刑事類暨其</li> </ul> | <u>論派法規</u><br> | ☑ <u>教育科学文化伝規</u> ☑ 法務法規             | <ul> <li>✓ <u>労助法規</u></li> <li>✓ 環保法規</li> </ul> | <ul> <li>✓ <u>土訂伝規</u></li> <li>✓ 審計法規</li> </ul>                     |
| ✓ <u>內政法規</u>                                |                 | ···································· | ✓ <u>新聞法規</u>                                     | <ul> <li>□ <u>□ □ □ □ □ □ □</u></li> <li>□ <u>國際法暨條約協定</u></li> </ul> |
| ☑ <u>外交法規</u>                                |                 | ☑ <u>交通法規</u>                        | ☑ <u>大陸事務法規</u>                                   | ☑ <u>其他國家法規</u>                                                       |
| ✓ 國防法規                                       |                 | ☑ 衛生福利法規                             | ☑ <u>考選法規</u>                                     |                                                                       |
| 檢索字詞                                         | *檢索字詞設定方式,      | 敬請參閱(輔助說明)                           | 輔助説明                                              |                                                                       |
| 檢索項目                                         | ③ 法規名稱 ○ 條文的    | 內容                                   |                                                   |                                                                       |
| 法規位階                                         | ☑ 全選 ☑ 憲法 ☑ 泊   | 法律 🗹 法規命令 🗹 行政規則                     | 刂 ☑ 國際法                                           |                                                                       |
| 制訂機關                                         | ☑ 全選 ☑ 中央法規     | 🗹 地方法規 🗹 其他法人                        |                                                   |                                                                       |
| 有效狀態                                         | ☑現行法規 ☑已廢止      | 法規                                   |                                                   |                                                                       |
| 期間                                           | 自民國 99 年 1      | 月1日至99日9                             | 月 39 日                                            |                                                                       |
| 發文文號                                         |                 | ,09400212541 號令,請塡                   | 〔「09400212541」查詢                                  | ۰                                                                     |
| 法規簡碼                                         | 簡               | 碼查詢                                  |                                                   |                                                                       |
|                                              |                 | 送出查詢 🔸                               | 清除重填 ▶                                            |                                                                       |

3. 依「法規簡碼」查詢

(1) 點選「法規查詢」。

(2) 勾選法規所屬類、目別。如不知所屬類目別,可全選。

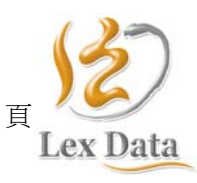

第 11 共計 40

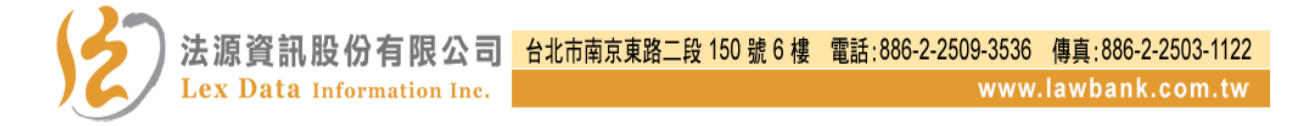

(3)直接輸入「法規簡碼」查詢,如不清楚該筆法規相對應之簡碼時,可點選「簡碼查詢」功能區,即可得知該筆法規與之相對應之法規簡碼並進行查詢。

| 榆枣字訂 |                    | 法规 | 見簡碼查詢       |     |
|------|--------------------|----|-------------|-----|
|      | * 檢索字詞設定方式,敬請參閱    | 10 | 中華民國憲法      |     |
| 檢索項目 | ◉ 法規名稱 ○ 條文內容      | 11 | 中華民國憲法增修條文  |     |
| 法規位階 | ☑ 全選 ☑ 憲法 ☑ 法律 ☑ 法 | 9c | 憲法實施之準備程序   |     |
| 制訂機關 | ☑ 全選 ☑ 中央法規 ☑ 地方法  | 9d | 訓政結束程序法     |     |
|      |                    | 20 | 司法院組織法      |     |
|      | ☑現行法規 ☑已廢止法規       | 21 | 法院組織法       |     |
| 期間   | 自民國 年 月            | 23 | 司法院大法官審理案件法 |     |
| 裕才才晤 | 號                  | 22 | 司法人員人事條例    |     |
| 62   | * 例如:華總一義字第 094002 | 30 | 民法          | 皆詢。 |
| 法規簡碼 | 30 簡碼查詢            | 3a | 民法總則施行法     |     |
|      |                    | 送出 | 査詢 ▶ 清除重填 ▶ |     |

(四) 單一法規功能說明

於單一法規功能區中,依法規性質分別提供所有條文、編章節、條 文檢索、條號查詢、法源依據、附屬法規、修正條文、法規沿革、 相關新訊、歷次修正總說明、英譯法規與友善列印等功能。

|                                        | 🖨 友善列印 |
|----------------------------------------|--------|
| • 法规名稱:民法 🕱                            |        |
| • 公布日期: 民國 18 年 05 月 23 日              |        |
| • 修正日期: 民國 99 年 05 月 26 日              |        |
| 所有條文 編 章 節 條文檢索 條號查詢 附屬法規 修正條文 法規沿革    | 相關新訊   |
|                                        |        |
| 歷次修正總說明:                               |        |
| 《民法物權編部分修正條文總說明(用益物權及占有)(99.02.03 修正)》 |        |

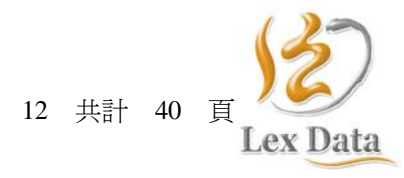

第

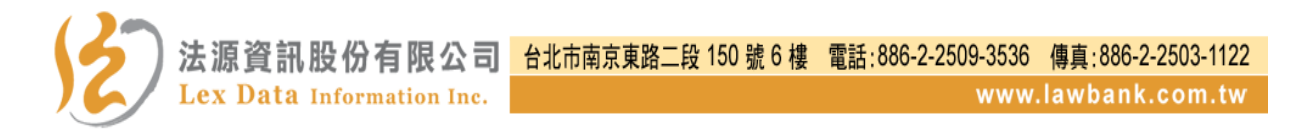

1. 所有條文

提供該筆法規所有條文內容顯示。

| ◎ 所有條文 |                                                         |                                                                                                   |        |
|--------|---------------------------------------------------------|---------------------------------------------------------------------------------------------------|--------|
| 法規名稱:  | 民法(民國99                                                 | 年05月26日修正) 🕱                                                                                      | 🖨 友善列印 |
|        | <b>第 一 編 第</b><br>第 一 章<br><u>第 1 條</u><br><u>第 2 條</u> | <b>總則<br/>章 法例</b><br>(法源)<br>民事,法律所未規定者,依習慣;無習慣者,依法理。<br>(適用習慣之限制)<br>民事所適用之習慣,以不背於公共秩序或善良風俗者爲限。 |        |

2. 編章節

提供該筆法規編章節內容顯示。

| ◎ 法規編章節                                                                                                    |  |  |  |  |  |  |
|----------------------------------------------------------------------------------------------------|--|--|--|--|--|--|
| <b>法規名稱:</b> 民法(民國 99 年 05 月 26 日修正) 🔀                                                                                                    |  |  |  |  |  |  |
| <ul> <li>第一編總則 § 1</li> <li>第一章法例 § 1</li> <li>第二章人 § 6</li> <li>第一節 自然人 § 6</li> <li>第二節 法人 § 25</li> <li>第一款 通則 § 25</li> <li>第二款 社團 § 45</li> <li>第三款 財團 § 59</li> </ul> |  |  |  |  |  |  |

3. 條文檢索

提供該筆法規條文內容關鍵字檢索功能。

| ◎ 條文檢索 |                           |                                   |              |
|--------|---------------------------|-----------------------------------|--------------|
|        | 法規名稱:<br><sub>丙容会有:</sub> | <u>民法</u> (民國 99 年 05 月 26 日修正) 関 | 輔助説明         |
|        | 19999.                    | 查前】清除                             | +mase Ru (3) |

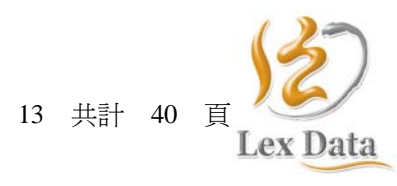

第

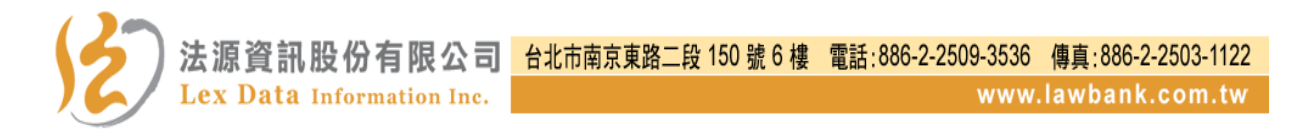

4. 條號查詢

提供該筆法規條號查詢檢索功能。

| ◎ 條號查詢 |                                          |
|--------|------------------------------------------|
| 法组名释言  | 民法 (民國 99 年 05 月 26 日修正) 🎘               |
| 條號範圍:  | 自第 1 條至 1225 條                           |
| 查閬範圍:  | 184                                      |
|        | 查 詢     所有條文     清 除                     |
| 学明     |                                          |
| 17. JA | · 千型之运點","以風隔陳號。<br>· 半型之遺號"" 弗示浦續之條號底間。 |
|        | <ul> <li>・半型之句點"."表示有"之"的條號。</li> </ul>  |
| 範例     | 如欲查詢法規之第1、6、7、8、28、79之1、339之3條…等法規       |
|        | 資料時,其設定方式為1, 6-8 , 28 ,79.1 , 339.3。     |

5. 法源依據

提供該筆法規基於母法授權之下制訂的母法依據。

| ◎ 法源依據                      |
|-----------------------------|
| <b>法規名稱:</b> 役男出境處理辦法 🕱     |
| 1. <u>兵役法施行法(100.06.29)</u> |

6. 附屬法規

提供與該筆法規明文規定授權行政機關自行訂定之相關法規命

令。

| ◎ 附屬法規                       |                                                                                                 |
|------------------------------|-------------------------------------------------------------------------------------------------|
| 法規名稱:                        | 保險法医<br>※本法規部分或全部條文尚未生效,最後生效日期:未定                                                               |
| 1. <u>98</u><br>2. 魔<br>3. 人 | <u>年度人身保險業精算簽證作業補充說明 (99.03.26)</u><br>人身保險業財務報告編製準則 (99.12.30)<br>身保險業辦理財富管理業務應注意事項 (95.01.13) |

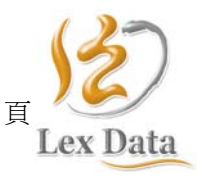

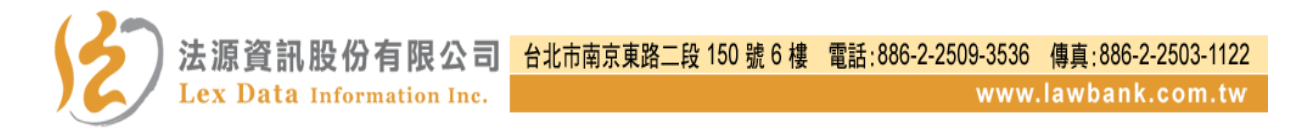

7. 修正條文

提供該筆法規最新一次的修正條文內容。

| ◎ 最新異動 | 條文               |                                                                                                    |        |
|--------|------------------|----------------------------------------------------------------------------------------------------|--------|
| 法規名稱:  | 民法(民國 99 年       | 05月26日修正) 🕱                                                                                                    | 🖨 友善列印 |
|        | <u>第 746 條</u>   | <ul> <li>(先訴抗辯權之喪失)</li> <li>有下列各款情形之一者,保證人不得主張前條之權利:</li> <li>一、保證人拋棄前條之權利。</li> <li>二、主債務人受破產宣告。</li> <li>三、主債務人之財產不足清償其債務。</li> </ul> |        |
|        | <u>第 753-1 條</u> | (董監改選後免除其保證責任)<br>因擔任法人董事、監察人或其他有代表權之人而為該法人擔任保證人者,<br>僅就任職期間法人所生之債務負保證責任。                                                                |        |

8. 法規沿革

提供該筆法規歷次修正的所有條文、當次異動內容、立法總說明 與條文對照表。

| ◎ 法規沿革 |             |              |                                                                    |                                         |
|--------|-------------|--------------|--------------------------------------------------------------------|-----------------------------------------|
|        |             |              |                                                                    |                                         |
|        | • 法規名稱      | :海商法 🕱       |                                                                    |                                         |
|        | • 公布日期      | :民國 18 年     | 12月30日                                                             |                                         |
|        | • 修正日期      | :民國 98 年     | 07月08日                                                             |                                         |
|        | • 異動日期      | : 民國 18 年 12 | 2月30日 🗸 所有條文 異動條文                                                  | ~~~~~~~~~~~~~~~~~~~~~~~~~~~~~~~~~~~~~~~ |
|        |             |              |                                                                    |                                         |
|        |             | 所有條文         | <ol> <li>1.中華民國十八年十二月三十日國民政府制定公布全文 174<br/>華民國二十年一月一日施行</li> </ol> | 條;並自中                                   |
|        | 異動條文        | 所有條文         | 2.中華民國五十一年七月二十五日總統令修正公布全文 194                                      | 條                                       |
|        | <b>異動條文</b> | 所有條文         | 3.中華民國八十八年七月十四日總統(88)華總一義字第880<br>令修正公布全文153 條                     | 00159860 號                              |
|        | 異動條文        | 所有條文         | 4.中華民國八十九年一月二十六日總統(89)華總一義字第<br>號令修正公布第 76 條條文                     | 8900021180                              |
|        | 異動條文        | 所有條文         | 5.中華民國九十八年七月八日總統華總一義字第 0980016657<br>公布第 16、153 條條文;並自九十八年十一月二十三日旗 | 1 號令修正<br>1<br>1行                       |

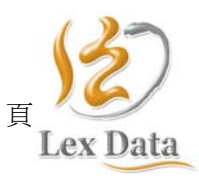

第 15 共計 40

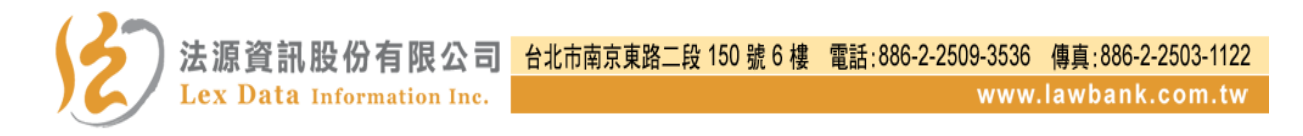

9. 相關新訊

提供與該筆法規相關的法律新聞、法規新訊、判解新訊、函釋新訊與法規草案。

| <ul> <li>法規名稱:中華民國刑法</li> <li>公布日期:民國 24 年 01 月 01 日</li> <li>修正日期:民國 100 年 01 月 26 日</li> <li>所有條文 編章節 條文檢索 條號查詢</li> </ul> | 附屬法規 修正條文 法規沿革 相關新訊                                        |
|----------------------------------------------------------------------------------------------------|------------------------------------------------------------|
| ◎ 法律新訊                                                                                                    |                                                            |
| <ul> <li>Q 檢索字詞:</li> <li>☑ 全選 ☑ 法律新聞 ☑ 法規新訊 ☑ 判解新訊</li> <li>西元   年   月   日 至西元</li> </ul>                                   | 送出查詢 輔助説明       図釋新訊     >法規草案     >分類       年     月     日 |
| 日期    分類                                                                                                    | 標題                                                         |
| 2010-08-02 《司法》 最高法院 99 年度                                                                                                   | 第5次刑事庭會議(一)                                                |
| <b>2010-08-05 《刑事》</b> 嫌犯非南迴搞軌主                                                                                              | 謀 更一審判 13 年有期徒刑                                            |
| 2010-08-04 《法務》 司法院大法官解釋                                                                                                    | 第 680 號                                                    |
| 2003-06-20 《司法》 最高法院決議 25.                                                                                                   | 上字第 54 號刑事判例不再援用                                           |

10. 立法理由

於單一法條中,提供該筆法條的歷次修法理由與條文對照表。

| 第 184 條 | (獨立侵權行為之責任)<br>因故意或過失,不法侵害他人之權利者,負損害賠償責任。故意以背於善<br>良風俗之方法,加損害於他人者亦同。<br>違反保護他人之法律,致生損害於他人者,負賠償責任。但能證明其行為<br>無過失者,不在此限。 |
|---------|----------------------------------------------------------------------------------------------------|
|         | · · · · · · · · · · · · · · · · · · ·                                                                                  |
|         | 民國 18 年 11 月 22 日 第 184 條 立法理由                                                                                         |
|         | 查民律草案第九百四十五條及第九百四十七條理佃謂無論何人因故意或過失,侵害他<br>人之權利者,均須負賠償之責任,否則正當權利人之利益,必至有名無實。又故意以                                         |
|         | 背於善良風俗之方法以損害他人者, (故意漏洩他人之秘密或宣揚他人之書札之類)<br>亦應負賠償之責任,以維持適於善良風俗之國民生活。此第一項所由設也。又同律第                                        |
|         | 九百四十六條理由謂以保護他人利益爲目的之法律 (警察法規) ,意在使人類互盡保<br>護之義務,若違反之,致害及他人之權利,是與親自加害無異,故推定其爲過失加害                                       |
|         | ,使負賠償損害之責任。此第二項所由設也。                                                                                                   |
|         | 民國 88 年 04 月 21 日 第 184 條 立法理由 條文對照表                                                                                   |
|         | 原條文第二項究為舉證責任,抑為獨立之侵權行為類型?尚有爭議,為明確計,爰將                                                                                  |
|         | 其修正爲獨立之侵權行爲類型,凡違反保護他人之法律,致生損害於他人者,即應負                                                                                  |
|         | 賠償責任。惟爲避免對行爲人課以過重之責任,增訂但書規定,俾資平衡。                                                                                      |

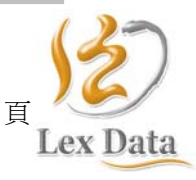

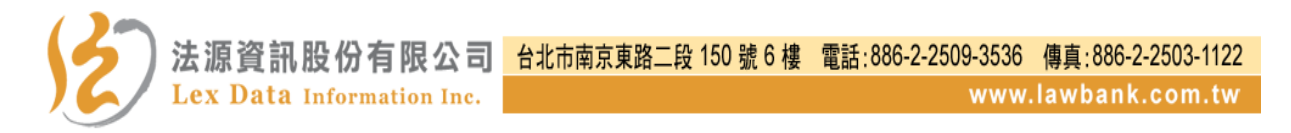

- 四、法規類別
  - (一)功能說明

提供依法規所屬類、目別查詢法規功能。

(二) 查詢流程圖

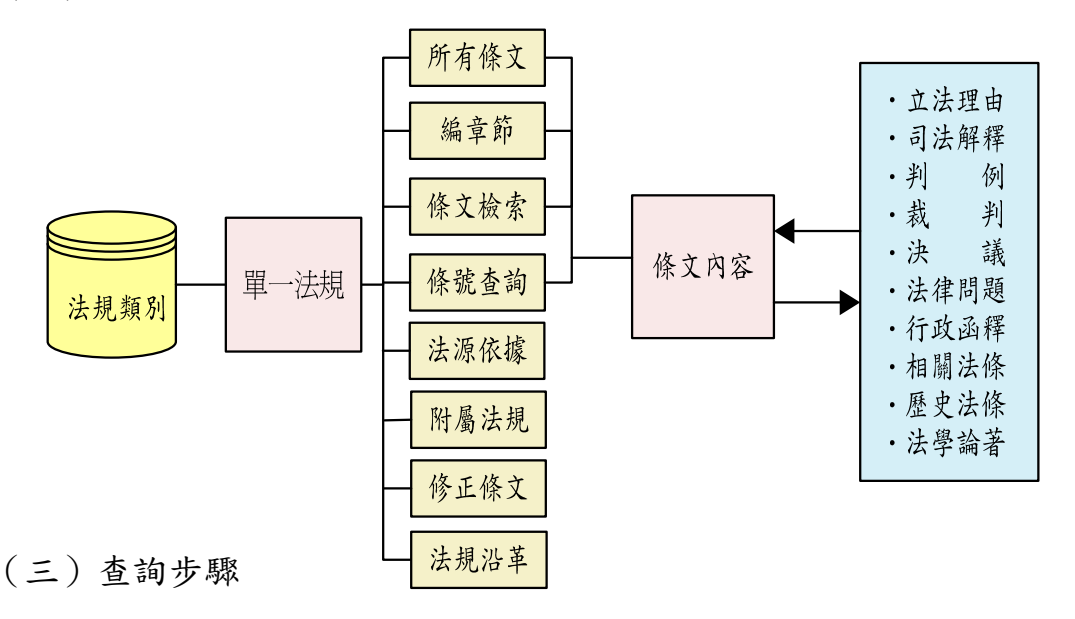

1. 於上方功能選單點選「法規」後點選「法規類別」進入。

- 以點選方式選定欲查詢之資料類別,並於該類別資料清單中點選 所欲查詢之法規名稱。
- 3. 透過所選擇的法規查閱法條內容與法規基本資料。

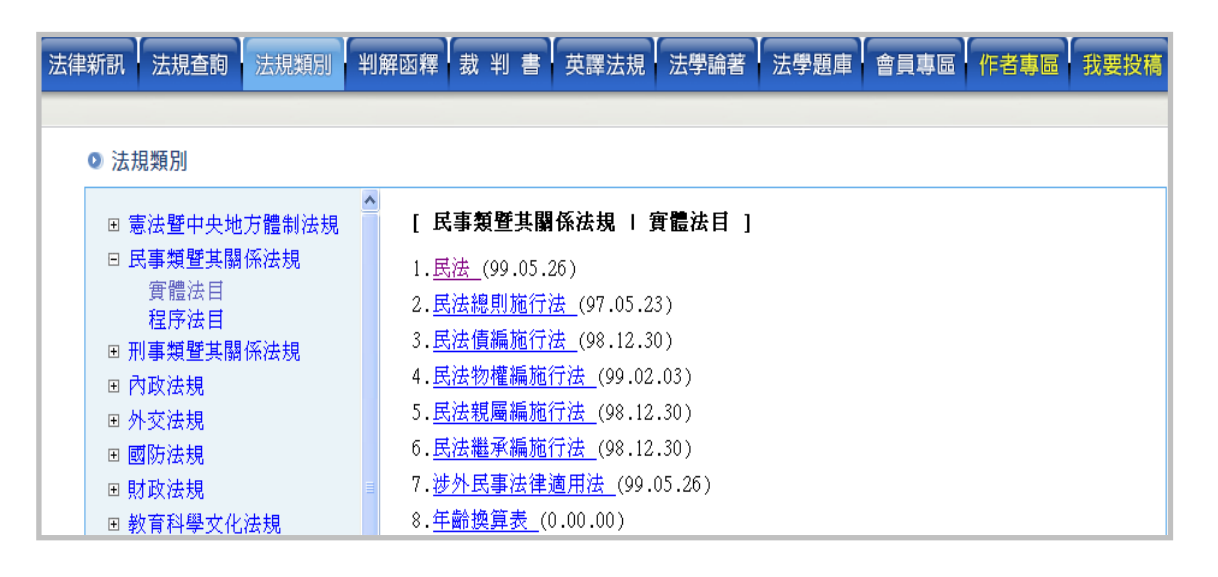

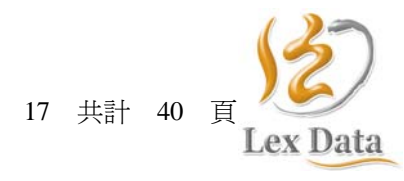

笛

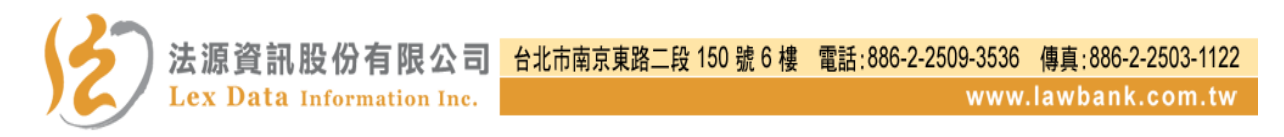

## 五、判解函釋

- (一) 司法判解查詢
  - 1. 功能說明

提供依檢索字詞、年度字號、期間、案由、相關法條等條件查詢司法判解之功能。

2. 查詢流程圖

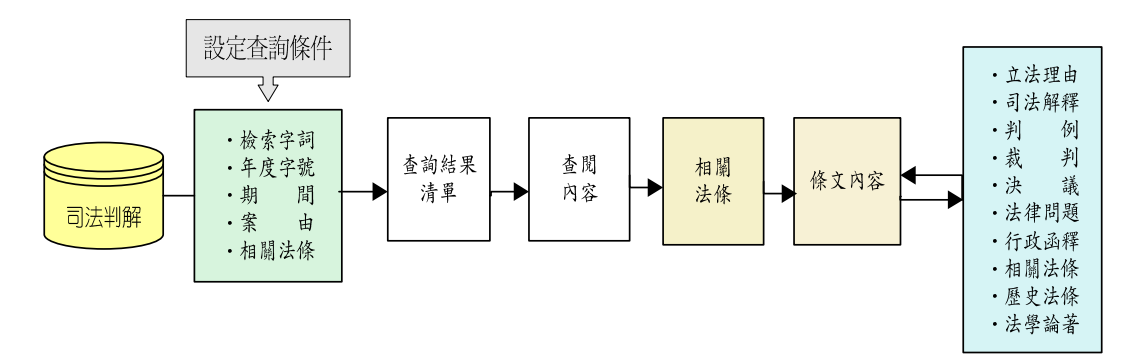

3. 查詢步驟

(1) 點選「判解函釋」並勾選司法判解類別。

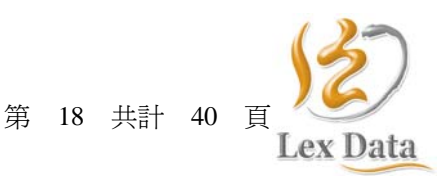

 法源資訊股份有限公司
 台北市南京東路二段 150 號 6 樓 電話:886-2-2509-3536 傳真:886-2-2503-1122

 Lex Data Information Inc.
 www.lawbank.com.tw

(2)設定查詢條件點選「查詢」後,顯示符合條件之查詢結果清單, 於點選所需類別後,將顯示該類別資料細目。

| 法律新訊 法规                                                                   | 這一個一次調整 · 一 · 一 · 查詢 · 法規類別 · 判解函釋 · 裁 判 書 · 英譯                                                                                                    | 法規 法學論著 法學題庫 會員專區                                                                                                    | 作者專區 我要投稿                                            |  |  |  |  |
|---------------------------------------------------------------------------|----------------------------------------------------------------------------------------------------|----------------------------------------------------------------------------------------------------|------------------------------------------------------|--|--|--|--|
| ◎ 判解函釋 (請點選類別,然後輸入查詢條件)                                                   |                                                                                                    |                                                                                                    |                                                      |  |  |  |  |
| <b>司法判</b><br>日司法解释<br>日最高法書<br>日最高法書<br>日都財法書<br>日最高法書<br>日最高法書<br>日最高法書 | 解<br>★ (会共理院、最高法院、司法院、大法官解釋)<br>化民事教学 □最高法院刑事判例 □最高行政法院判例<br>化民事教判 □最高法院刑事教判 □最高行政法院教判<br>化民事教判 □高等法院刑事教判 □名等行政法院教判<br>化民事教判 □智财法院刑事教判 □智财法院行政教判<br>化民事教判 □地方法院刑事教判 □行政法院粉席會議<br>化民事決議 □最高法院刑事決議 □行政法律問題座談<br>集問題座談 □刑事法律問題座談 □公愿會議決<br>□大法官不受理案件 | <b>資料類別</b><br><u>最高法院民事判例</u><br>#356 筆/ 每頁10 筆/ #36 頁/ 哪花第1 頁<br>#約字號: <u>91 年 台簡抗 字第 49 號</u><br>裁判字號: <u>91 年 台簡抗 字第 49 號</u><br>裁判字曲: 確認本票債權不存在等<br>裁判日期: 民國 91 年 11 月 05 日<br>#約(明日): 日は第二百要工作所可力は明朝目前利如 | <b>符合筆數</b><br>356<br><u>下───────────────</u>        |  |  |  |  |
| 檢索字詞                                                                      | 不再&抓用<br>* 檢索字詞設定方式, 敬請參閱(輔助說明)                                                                                                    | 之二十部分之利息無請求權,則當事人將<br>延欠利息滾入原本,約定期限清償,其滾                                                                                                    | 9926度權不到於超過過半日分<br>包含超過週年百分之二十部分之<br>入之利息數額,仍應受法定最高  |  |  |  |  |
| 年度字號                                                                      | 年 常用字別 🖌 字                                                                                                    | 利率之限制。故債權人對於滾入原本之超<br>權,以實斷「防止重利殷糾,保護經濟感                                                                                                    | 過限額利息部分,應認仍無請求<br>者,之立法日的。又債之重改,                     |  |  |  |  |
| 期間                                                                        | 自民國 年 月 日至 年                                                                                                    | 值在消滅舊債務,以成立新債務,惟超過                                                                                                    | 習了之立(Aldu)、大價之叉(Aldu)<br>浪額部分之利息,法律既特別規              |  |  |  |  |
| 案由                                                                        | (僅適用則例                                                                                                    | 定債權人對之無請求權,債權人自不能以<br>做、不則如用時見過注(150、難)以(注意)。                                                                                                    | 責之更改方式,使之成爲有請求<br>恋」」」 朝老                            |  |  |  |  |
| 相關法條                                                                      | 第 條之<br>第 條之<br>第 條之                                                                                                    | 催,召則無異切及既法行為,難以保護經<br>法源資訊編:本則判例於民國 92 年 6<br>10 本足東底会業決議通過                                                                                                    | 質上∠弱者。<br>月 10 日經最高法院 92 年度第<br>.★**日期 02 年 7 月 10 日 |  |  |  |  |
|                                                                           | 第 條之<br>*相關法條請輸入法規簡碼或法規名稱<br>*#出查询 •                                                                                                    | 10 八氏事庭言識代識通過<br>由最高法院依據最高法院判<br>規定以(92)台資字第003                                                                                                    | ·亚瓜口國 92 年( 月 10 日<br>別選編及變更實施要點第 9 點<br>52 號公告之。    |  |  |  |  |

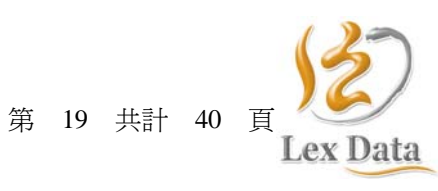

法源法律網使用手冊 20110901

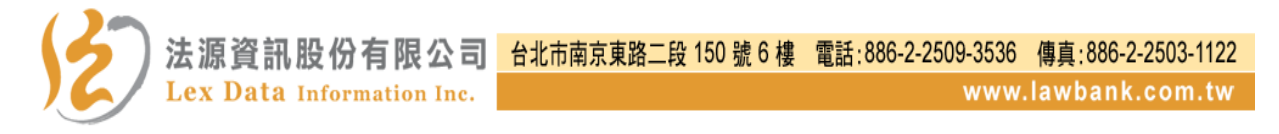

(二)行政函釋查詢

1. 功能說明

提供依檢索字詞、年度字號、期間、案由、相關法條等條件查詢 行政函釋之功能。

2. 查詢流程圖

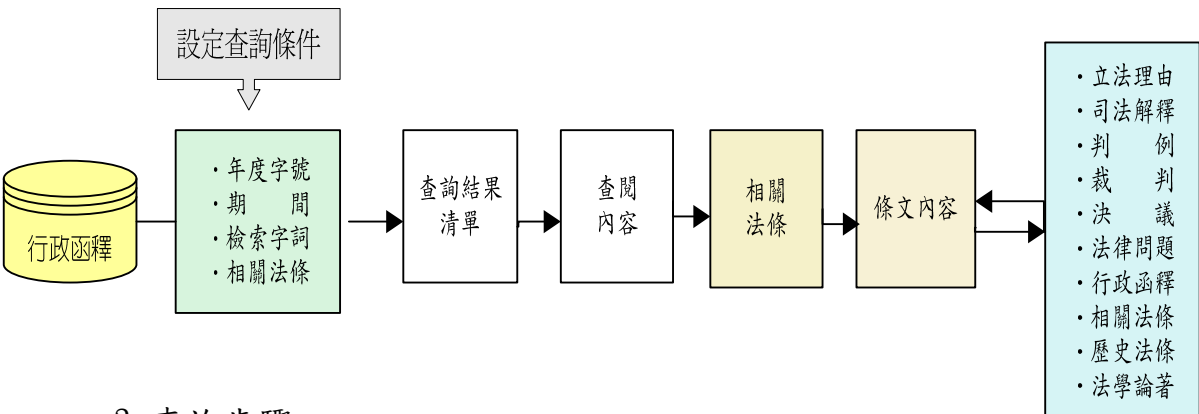

- 3. 查詢步驟
- (1) 點選「判解函釋」並勾選行政函釋內資料所屬類別。
- (2)勾選行政函釋類別後,於檢索功能區中設定查詢條件後點選 「查詢」功能。
- (3)顯示符合條件之查詢結果清單並點選所需行政函釋類別即可查 閱行政函釋全文。

| <b>資料類別</b><br>金融類函釋                    | <b>符合筆數</b><br>1189<br>☑ 金融類                               | □公司法類<br>□水利類             |
|-----------------------------------------|------------------------------------------------------------|---------------------------|
|                                         | <ul> <li></li></ul>                                        | 公平交易類<br>                 |
| 共5557 筆 / 毎頁10 筆 / 共556 頁 / 5           | 見在第1頁 <u>下一頁   最末頁</u> 跳至 1 🔽                              | 頁 字 號                     |
| 發文字號: <u>台財關 字第 09800</u> 4             | 140340 <u></u>                                             | 至 年 月 日                   |
| 發文日期:民國 98 年 09 月 1                     | 8 日                                                        | (僅適用判例裁判)                 |
| 要 旨:報運貨物進口,經驗<br>疫者,屬嚴重影響國<br>得沒入或併沒入貨物 | ·明來貨與原申報不符,涉有違反相關檢疫法規逃避<br>內政治、經濟、社會、環保或國際形象之進口貨品<br>'     | ☆<br><br>                 |
| <mark>不再援用</mark> :依據財政<br>行政院公         | 部 99.01.21 台財關字第 09800632410 號令廢止<br>報 第 16 卷 14 期 2196 頁) | (<br>現名稱<br>送出查詢 → 清除重填 → |

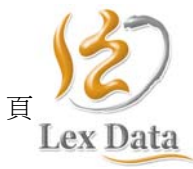

20 共計 40

第

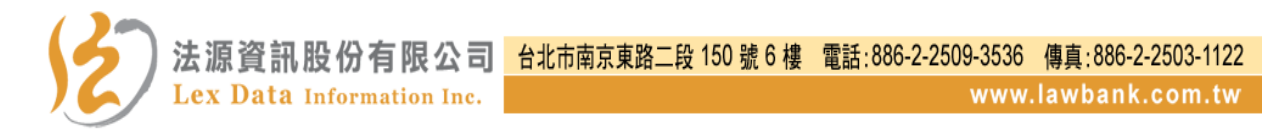

### 六、裁判書

(一)功能說明

提供依法院名稱、裁判類別、地院範圍、裁判字號、裁判案由、裁 判期間及檢索字詞等條件查詢裁判書之功能。

(二) 查詢流程圖

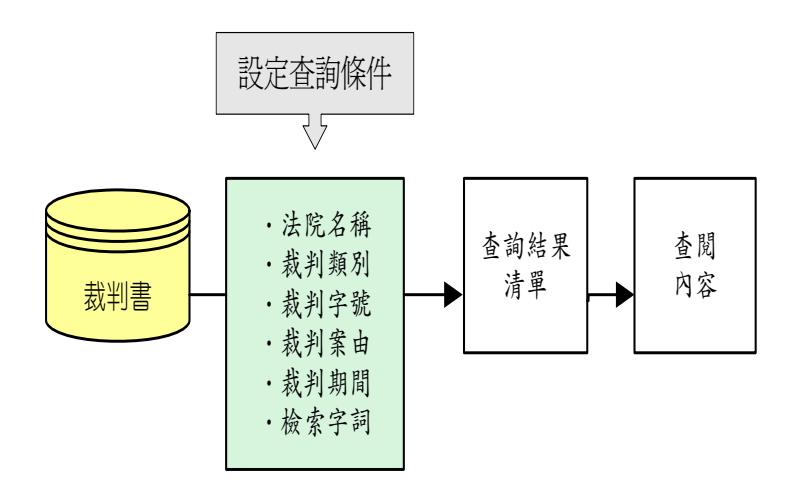

- (三) 查詢步驟
  - 1. 點選「裁判書」功能。
  - 2. 選擇裁判書所屬法院與裁判類別(民事或刑事)。
  - 3. 選擇裁判類別 ( 裁定或判決 )。如不知查詢之裁判類別, 可全選。
  - 選擇地院範圍(一般案件或簡易案件)。如不知欲查詢之地院範 圍,可全選。
  - 5. 針對裁判字號、裁判案由、裁判期間、檢索字詞等功能,可單一 或同時輸入檢索內容進行查詢。
  - 6.送出查詢後,於檢索畫面左邊顯示所勾選符合條件查詢之法院裁 判筆數,右邊主畫面顯示符合條件之查詢結果清單並可進一步查 閱所需裁判書內容。
  - 7. 並於裁判書中提供該筆裁判書相關歷審裁判與相關法條。

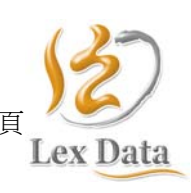

第 21 共計 40

| ◎ 裁判書查詢   |     |                                                                                   |           |         |           |       |           |
|-----------|-----|-----------------------------------------------------------------------------------|-----------|---------|-----------|-------|-----------|
| 最高法院      | ☑民事 | □刑事                                                                               |           |         |           |       | 📄 資料庫收錄範團 |
| 高等法院      | ■民事 | □刑事                                                                               | 高等法院 臺中分院 | □民事 □刑事 | 高等法院 臺南分院 | □民事   | □刑事       |
| 高等法院 高雄分院 | □民事 | □刑事                                                                               | 高等法院 花蓮分院 | □民事 □刑事 | 高等法院 金門分院 | □民事   | □刑事       |
| 台北地方法院    | ☑民事 | □刑事                                                                               | 士林地方法院    | □民事 □刑事 | 板橋地方法院    | □民事   | □刑事       |
| 宜蘭地方法院    | □民事 | □刑事                                                                               | 基隆地方法院    | □民事 □刑事 | 桃園地方法院    | ■民事   | □刑事       |
| 新竹地方法院    | □民事 | □刑事                                                                               | 苗栗地方法院    | □民事 □刑事 | 臺中地方法院    | ■民事   | □刑事       |
| 彰化地方法院    | ■民事 | □刑事                                                                               | 南投地方法院    | □民事 □刑事 | 雲林地方法院    | □民事   | □刑事       |
| 嘉義地方法院    | ■民事 | □刑事                                                                               | 臺南地方法院    | □民事 □刑事 | 高雄地方法院    | □民事   | □刑事       |
| 花蓮地方法院    | ■民事 | □刑事                                                                               | 臺東地方法院    | □民事 □刑事 | 屏東地方法院    | □民事   | □刑事       |
| 澎湖地方法院    | □民事 | □刑事                                                                               | 金門地方法院    | □民事 □刑事 | 連江地方法院    | □民事   | □刑事       |
| □智慧財產法院民事 |     | <b>□</b> 智                                                                        | 慧財產法院刑事   | □智慧財產   | 法院行政      |       |           |
| □最高行政法院   |     | □菫                                                                                | 北高等行政法院   | □臺中高等   | 行政法院    [ | □高雄高等 | 行政法院      |
| □司法院冤獄賠償  |     | <b>□</b> 2                                                                        | 務員懲戒委員會   | □司法院訴   | 願決定 [     | □高等法院 | 訴願決定      |
| - 裁判類別    |     | <ul><li>○全部</li></ul>                                                             |           |         | 存进        |       |           |
| • 地阮配国    |     |                                                                                   | ◎ 1里一版采1  | + ∪ 匩間る | 1条件       |       |           |
| - 裁判字號    |     |                                                                                   | 年常用字別     | •       | 字第        |       | 號         |
| ▪ 裁判案由    |     |                                                                                   |           |         |           |       |           |
| - 裁判期間    |     | 自民國                                                                               | 98 年      | 」月E     | ∃~ 98 年   | F     | ŧĦ        |
| ▪ 檢索字詞    |     | <ul> <li>使權&amp;損害賠償</li> <li>#助説明     </li> <li>* 檢索字詞設定方式,敬請參閱(輔助説明)</li> </ul> |           |         |           |       |           |
|           |     |                                                                                   |           |         | 送出查詢      | •     | 清除重填 ▶    |

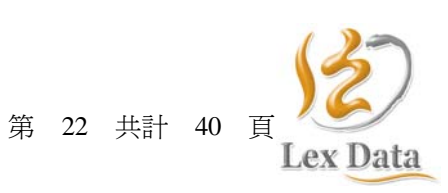

法源法律網使用手冊 20110901

| <b>查詢結果</b> :            |                                                  | 最高法院 裁判書 民事類                                                             |
|--------------------------|--------------------------------------------------|--------------------------------------------------------------------------|
| "                        | 共 229 筆第 1 / 12 頁                                | 下一頁   最末頁 跳至 1 💙 🗉                                                       |
| *台北地方法院民事                | 序號 裁判字號(檔案大小)                                    | 。)   裁判  裁判日期  裁判案由                                                      |
| (894筆)                   | 1. <u>98,台上,2484</u> (12K)                       | ) 判決 981231 侵權行爲損害賠償                                                     |
|                          |                                                  | 歴審裁判 相關法條                                                                |
| 【裁判字號】 98,               | 台上,2484                                          |                                                                          |
| 【裁判日期】 9813              | 231                                              |                                                                          |
| 【裁判案由】 侵權                | 2011年11月1日 「「「「「「「」」」 「「」「「」」 「「」」 「「」」 「「」」 「「」 |                                                                          |
| 【裁判全文】                   |                                                  |                                                                          |
| 最高法院民事判決                 | 九十八年度台上字簿                                        | 第二四八四號                                                                   |
| 【裁判字號】 96,智上易,15         | 5                                                | 相關法條:                                                                    |
| 【裁判日期】 971014            |                                                  | 日注                                                                       |
| 【裁判案由】 侵權行爲損害            | 赔償                                               |                                                                          |
| 【裁判全女】                   |                                                  | <u> </u>                                                                 |
| ■ ※ ※ ※ 上 > ~ 』          | Q6年度恕上見字筆15號                                     | (獨立侵權行爲之責任)<br>四款金式過去,不过母客所「之極利者,各提客腔常去だ」。 故奇以進於美                        |
| 上訴人甲〇〇                   | 20+968T.011 %129W                                | 因改息或迥大,不法反告他人必维利省,其俱告知道其证。故息以有应善<br>良周俗之方法,加指室於他人者亦同。                    |
| 斥訟代理人 謝曜焜律師              |                                                  | 13、違反保護他人之法律,致生損害於他人者,負賠償責任。但能證明其行爲                                      |
| 复 代理 人,吴俊逹律師             |                                                  | 「木 無過失者,不在此限。                                                            |
| g 上訴 人 昱嘉科技股份有限公司        |                                                  | -                                                                        |
| 英諾華科技股份有限公司              | ]                                                | <u>民事訴訟法</u>                                                             |
| 鹿上— 人<br>★客佐理↓ ス○○       |                                                  | <u>第222條</u>                                                             |
| 去疋代理人 △UU<br>6款代理人 美問詞律師 |                                                  | (判決之審質要件一自由心證)                                                           |
| 与文琳律師                    |                                                  | 法院爲判決時,應斟酌全辯論意旨及調查證據之結果,依自由心證判斷事                                         |
| 馬志平律師                    |                                                  | 安之其偽。但別有規定者,不在此限。                                                        |
| 上列當事人間請求侵權行爲損害賠償事        | \$件,上訴人對於中華民國                                    | 當爭人已證明受有損害而不能證明其數額或證明顯有重大困難者,法院應<br>==================================== |
| 6年10月31日臺灣板橋地方法院94年度     | [重智 <del>] /字</del> 第21號第一審判                     | 番的一岁间况,你所得心證延兵數額。<br>注院依白山心證到斷室每之損偽,不得證書論理及經驗注則。                         |
| 央提起上訴,並爲訴之追加,經本院於        | 197年9月30日言詞辯論終                                   | (Apple)日中心超到到于其心实问:"你接到目調性及狂滅(AP)。<br>得心證之理由,應記明於判決。                     |
| 吉,兹判決如下:                 |                                                  | THE CALK THE ADDUTION 7311                                               |

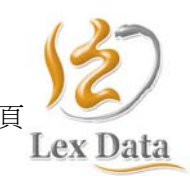

第 23 共計 40 頁

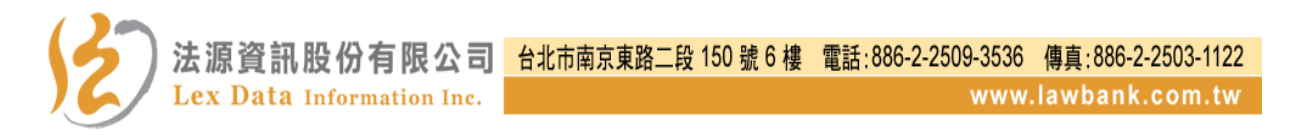

- 七、英譯法規
  - (一) 查詢說明

提供依法規英譯名稱、法規類別、期間及檢索字詞等條件查詢法規 英譯版全文之功能。

(二) 英譯法規查詢流程圖

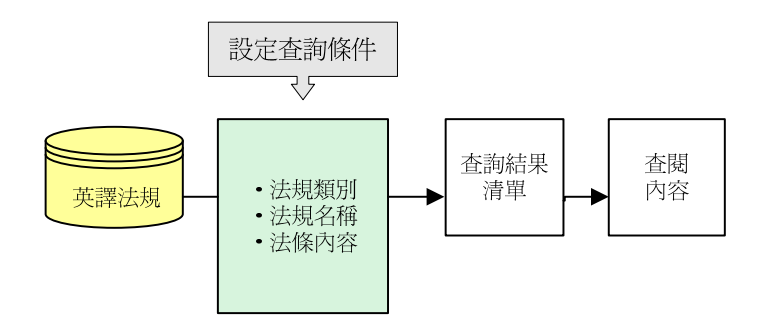

- (三)提供依英文法規關鍵字查詢法規英譯功能,查詢步驟如下
  - 1. 於法源法律網首頁上方功能列點選「English」,即可進入英文法 規查詢畫面。
  - 點選「Search」功能即可進入英譯法規檢索功能畫面,並於檢索 功能中可輸入相關條件進行查詢。

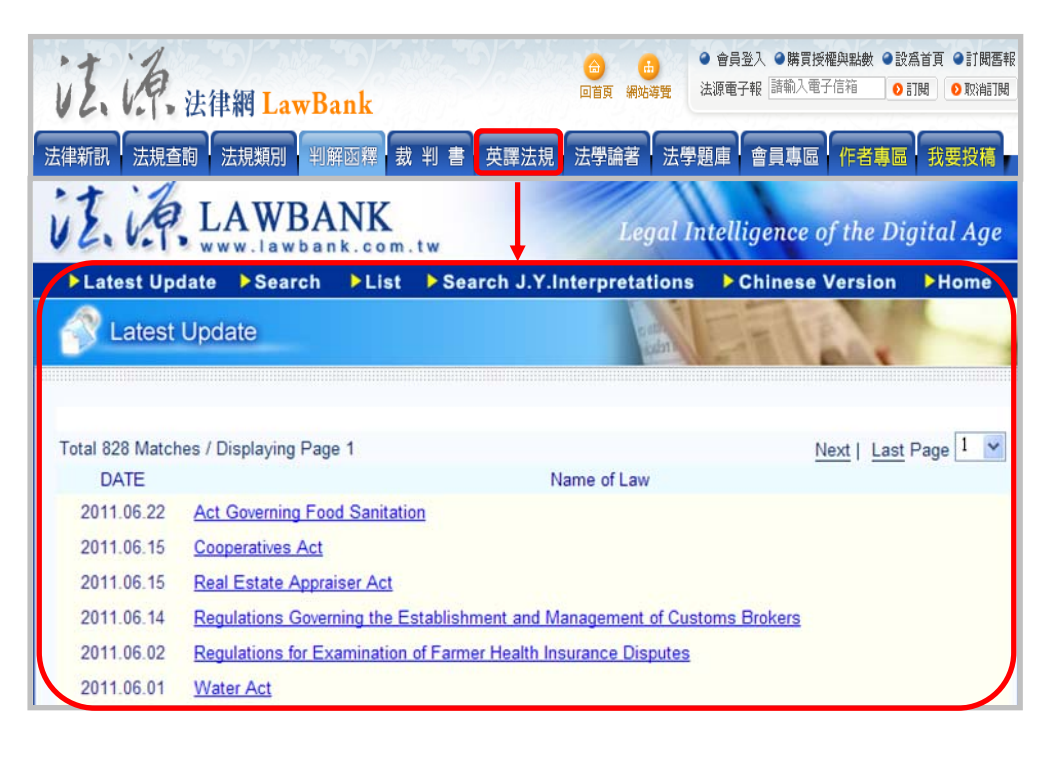

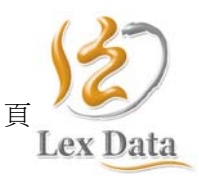

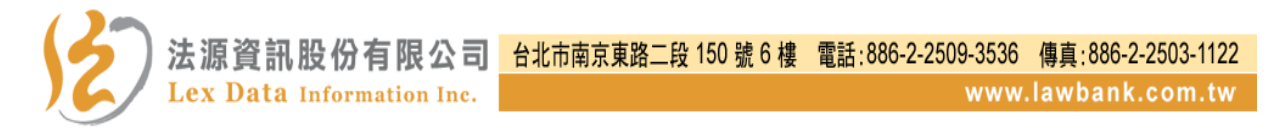

 查詢後顯示符合條件之查詢清單並可選擇所欲查詢的資料進行查 閱。

| Laws and Regu                                                                               | lations 🔰 🎽          | click the o     | checkbox to se                     | lect collection  | and enter the      | e keyword y | ou would like to se      | arch |
|---------------------------------------------------------------------------------------------|----------------------|-----------------|------------------------------------|------------------|--------------------|-------------|--------------------------|------|
| ALL                                                                                         |                      |                 |                                    |                  |                    |             |                          |      |
| Constitution &                                                                              | Organic Law          |                 | ✓ Civil Law                        |                  |                    | ✓ Crim      | ninal Law                |      |
| ✓ Interior                                                                                  |                      |                 | Foreign At                         | <u>fairs</u>     |                    | ✓ Nati      | onal Defense             |      |
| ✓ Finance                                                                                   |                      |                 | Education                          | al, Scientific & | Cultural Affairs   | s 🗹 Lega    | al Affairs               |      |
| Economic Affa                                                                               | <u>irs</u>           |                 | ✓ Transporta                       | tion and Com     | <u>nunications</u> | ✓ Hea       | <u>lth &amp; Welfare</u> |      |
| Agriculture                                                                                 |                      |                 | ✓ Labor Affa                       | irs              |                    | Envi        | Environmental Protection |      |
| ☑ Motion Pictures & Broadcasting Affairs         ☑ Mainland Affairs         ☑ Civil Service |                      |                 |                                    |                  |                    |             |                          |      |
| Budget, Accou                                                                               | inting and Sta       | <u>tistics</u>  |                                    |                  |                    |             |                          |      |
|                                                                                             |                      |                 |                                    |                  |                    |             |                          | _    |
|                                                                                             | Keyword              | Civil           |                                    |                  | Help               |             |                          |      |
| 5                                                                                           | Search Mode          | O By Nar        | ne 🔘 By Cont                       | ent              |                    |             |                          |      |
|                                                                                             |                      |                 | Search                             | Clear            |                    |             |                          |      |
|                                                                                             |                      |                 |                                    |                  |                    | _           |                          |      |
|                                                                                             |                      | Searc           | h Laws Result                      |                  |                    |             |                          |      |
|                                                                                             |                      |                 |                                    |                  |                    |             |                          |      |
|                                                                                             | ·                    |                 |                                    |                  |                    | 1.          |                          |      |
| otal 30 Matches / Displa                                                                    | iying Page 1         |                 |                                    |                  | Next   Last P      | age 1 🎽     |                          |      |
| Regulations                                                                                 | of Implementation    | n Program for t | he <mark>Civil</mark> Servants'T   | wo—day—off wee   | k (93.07.01)       |             |                          |      |
| 0 Chill Cada (0                                                                             | 0 00 00)             |                 |                                    |                  |                    |             |                          |      |
| Z <u>CIVILCODE</u> (S                                                                       | 19.02.03)            |                 |                                    |                  |                    |             |                          |      |
| 3 <u>Enforcement</u>                                                                        | t Act of the Part of | of General Prin | ciples of the <mark>Civil</mark> ( | Code (97.05.23)  |                    |             |                          |      |
|                                                                                             |                      |                 | _                                  |                  |                    |             |                          |      |
| ⊢                                                                                           | itle : 🕨 🕨           | Civil Code      | Ch                                 |                  |                    |             |                          |      |
| D                                                                                           | ate :                | 1929.05.2       | 3 ( Announced                      | )                |                    |             |                          |      |
| D                                                                                           | ate :                | 2010.02.0       | 3 (Amended)                        | -                |                    |             |                          |      |
| Article                                                                                     | Content (            | Thanter (       | Content Search                     | Article M        | ) Search           | l evislati  | ve/Remlatory History     | _    |
| 11000                                                                                       |                      |                 | Somer Bouldi                       |                  |                    | Lighting    | www.gouttorij 110/01j    |      |

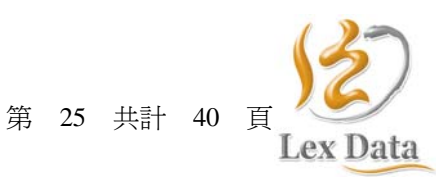

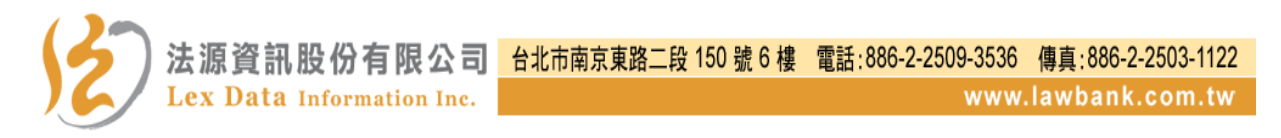

4. 可透過所選擇的法規查閱法條內容與法規基本資料。

| 证源              | AWBANK                 | w                        | Legal In                   | telligence of the Di    | gital Age    |
|-----------------|------------------------|--------------------------|----------------------------|-------------------------|--------------|
| ►Latest Update  | ►Search ►List          | Search J.Y.Interp        | retations                  | Chinese Version         | ►Home        |
| Search          |                        |                          | 1.                         | and and                 | -            |
|                 |                        |                          |                            |                         |              |
| Title :         | Civil Code Ch          |                          |                            |                         |              |
| Date :          | 1929.05.23 ( Announced | )                        |                            |                         |              |
| Date :          | 2010.02.03 ( Amended ) |                          |                            |                         |              |
| Article Content | Chapter Content Search | Article NO Search        | Legislat                   | ive/Regulatory History  | Chinese      |
|                 |                        |                          |                            |                         |              |
| 法共              | 見內容查閱處                 |                          | 法規                         | ▼<br>基本資料查閱處            | 7            |
|                 |                        |                          |                            |                         |              |
| 5. 於英:          | 文法規畫面欲轉                | 换至中文法規                   | 畫面時                        | , 可點選法規名                | 稱後方          |
| Γch             | 」功能,即可將                | 英文畫面成功                   | 轉換至                        | 中文畫面。                   |              |
| tibi            | AWRANK                 |                          |                            |                         |              |
| V &. V.T        | ww.lawbank.com.t       | w                        | Legal In                   | telligence of the Di    | gital Age    |
| Latest Update   | Search List            | Search J.Y.Interp        | retations                  | Chinese Version         | Home         |
| <u></u>         | ~                      |                          | •••                        |                         |              |
| Search          | 法                      | 規名稱:民法 🕱                 |                            |                         |              |
|                 | 4                      | <b>布時間:</b> 民國 18 年 05 月 | 23 日                       |                         |              |
|                 |                        | <b>正時間:</b> 民國 99 年 05 月 | 26 H                       |                         |              |
|                 | 19                     |                          |                            | 物 财露注理 修工修立             | 计组织学         |
| Title :         | Civil Code 🖸           | 海味人 編 早 即 【 味义()         | (1999)<br>「「「「「「」」<br>「「」」 | 阿二爾太祝 阿止保久              | <b>瓜</b> 忧泊里 |
| Date :          | 1929.05.23 ( Announced | )                        |                            |                         | 1            |
| Date :          | 2010.02.03 (Amended)   |                          |                            |                         |              |
| Article Content | Chapter Content Search | Article NO Search        | Legisla                    | tive/Regulatory History | Chinese      |

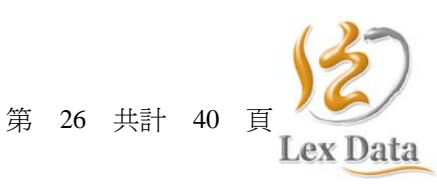

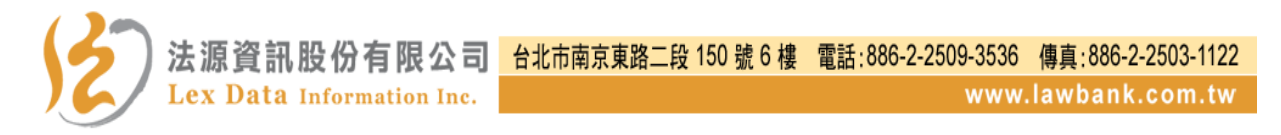

# 八、法學論著

(一)功能說明

提供依論著分類、檢索字詞、出版日期等條件查詢法學論著之功能。 (二)查詢流程圖

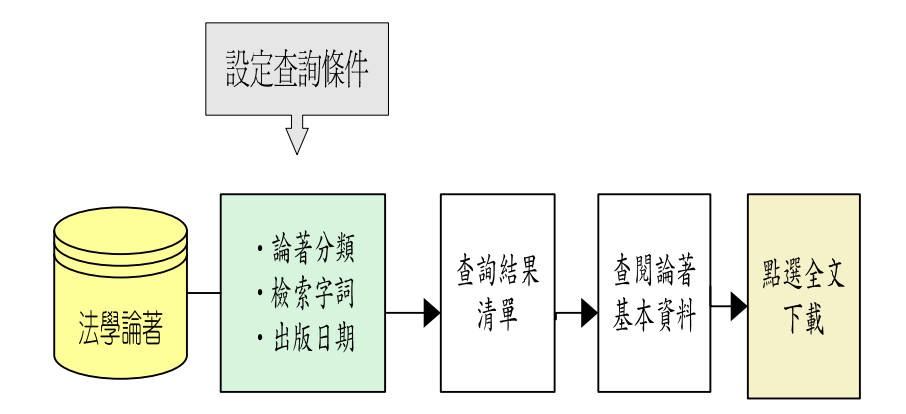

(三) 查詢步驟

1. 點選「法學論著」。

- (1) 勾選論著所屬分類。如不知所屬分類,可全選。
- (2)輸入檢索字詞並勾選檢索項目為「不限欄位」、「論著名稱」、 「期刊名稱」、「作者譯者」、「關鍵詞」、「摘要」或「內文」等 條件。
- (3) 輸入論著出版日期。

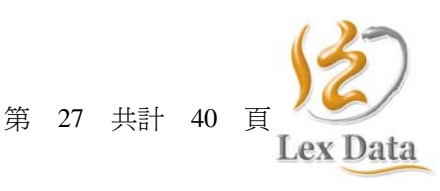

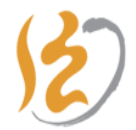

| 法律新訊 | 法規查詢         | 法規類別                                                                                                   | 判解函釋           | 裁 判 書 | 英譯法規                               | 1. 法學論著    | 法學題庫                                                        | 會員專區          | 作者專區             | 我要投稿            |
|------|--------------|----------------------------------------------------------------------------------------------------|----------------|-------|------------------------------------|------------|-------------------------------------------------------------|---------------|------------------|-----------------|
|      |              |                                                                                                    |                |       | 綜合查詢                               | 法學期刊 論著    | <b>著</b> 博碩論文                                               |               |                  |                 |
| ◎ 法學 | 論著綜合書        | り                                                                                                    |                |       |                                    |            |                                                             |               |                  |                 |
| 論著   | 扮類           | <ul> <li>✓ 全選</li> <li>✓ 法學、法律</li> <li>✓ 民事訴訟/2</li> <li>✓ 國際法</li> <li>✓ 博碩士論<sup>3</sup></li> </ul> | ≌及法制<br>≋及關係法規 |       | ☑ 憲法及關<br>☑ 刑法及關<br>☑ 大陸事務<br>☑ 其他 | 係法規<br>係法規 | <ul> <li>✓ 民法及關</li> <li>✓ 刑事訴訟;</li> <li>✓ 行政法規</li> </ul> | 係法規<br>法及關係法規 | 論                | 音類別<br>全選或<br>矍 |
| 檢索   | 字詞<br>[<br>[ | 含有:<br>AND 💙<br>AND 💙                                                                                  |                |       |                                    |            | 不限欄位       不限欄位       不限欄位       不限欄位                       | *<br>*<br>*   | 輸入-<br>以上3<br>條件 | 一個<br>至詢        |
| 出版   | <b>反日期</b> 7 | 西元                                                                                                    | 年 月            | E     | 至西元                                | 年          | 月                                                           |               |                  |                 |
|      |              |                                                                                                    |                | 送     | 出查詢 🔸                              | 清除重填 ▶     |                                                             |               |                  |                 |

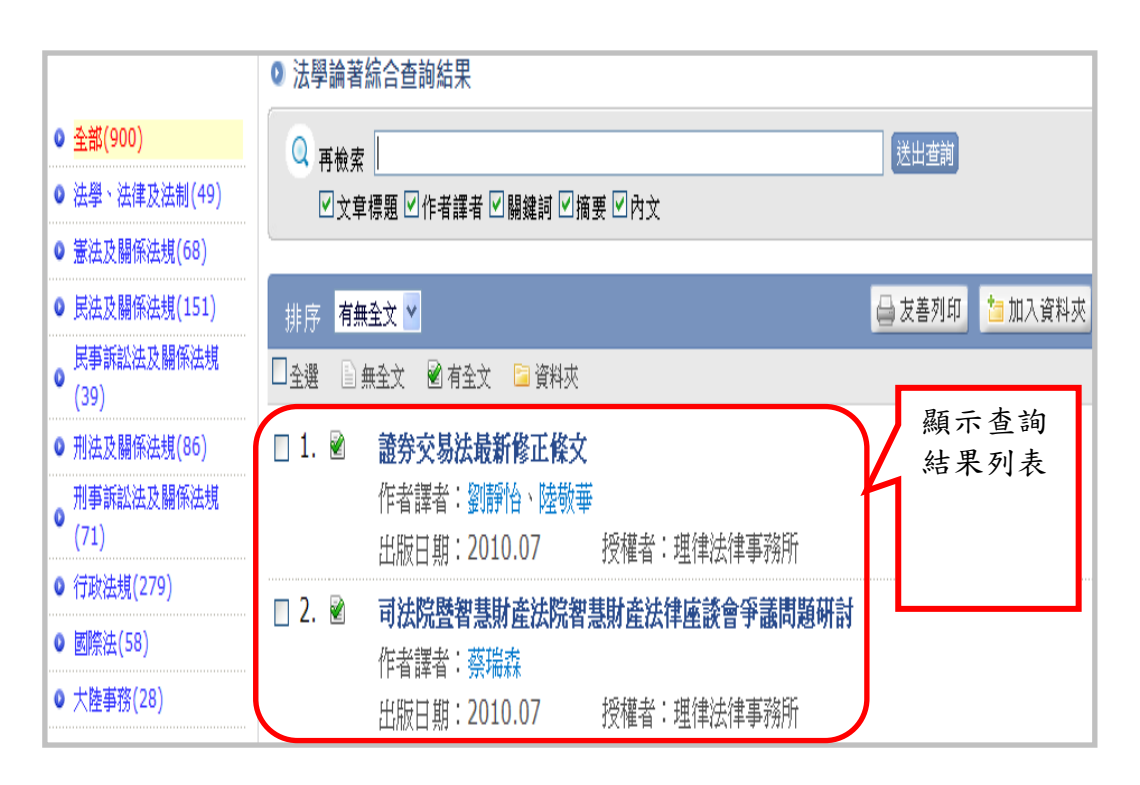

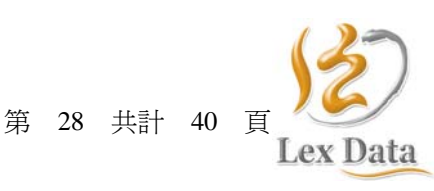

法源法律網使用手冊 20110901

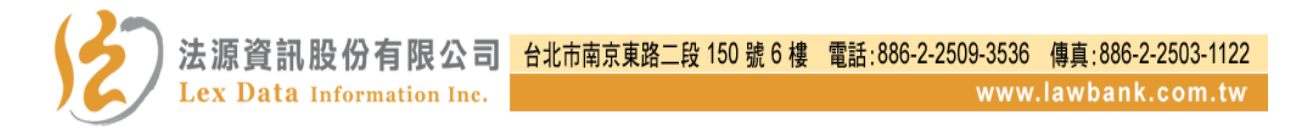

2. 查閱單一論著內容。

| ● 法學論著綜合查詢結果             |                   |                                                        |                  |
|--------------------------|-------------------|--------------------------------------------------------|------------------|
| ◎ 再檢索                    |                   | 送出查詢                                                   |                  |
| ☑文章標題 ☑作者譯者              | ☑ 關鍵詞 ☑ 摘要 ☑      | ]內文                                                    |                  |
|                          |                   |                                                        |                  |
| 排序 <mark>有無全文 ⊻</mark>   |                   | 🖨 友善列印                                                 | □ 加入資料夾          |
| 🔲 全選 📄 無全文 🖻 有全文         | 🗧 資料夾             | 则肥从兹力位丁肟二计兹                                            |                  |
| □ 1. 🖻 🏦券交易法最            | 新修正條文             | 話選論者名稱了顯示該書 論要其太資料與全文下載                                |                  |
| 作者譯者:劉                   | 靜怡、陸敬華            | 而有至不只有六五人一私                                            |                  |
| 出版日期:20                  | 10.07 授           |                                                        |                  |
|                          |                   | □ → → → → → → → → → → → → → → → → → → →                | 印 🎦 加入資料本        |
|                          |                   | 電子全文下載                                                 |                  |
| • 論著名稱:證券交易法最新修          |                   | e~ e                                                   | er er            |
| • 編著譯者:劉靜怡;陸敬華           |                   | 著作權聲明                                                  |                  |
| • 出版日期:2010.07           | 本電子               | 全文承蒙著作權人同意授權,謹致調                                       | 批。               |
| • 刊登出處:台灣/理律法律新          | 本電子全文             | 僅授權使用者,在電腦螢幕上利用「全球資訊約                                  | 周瀏覽器」使           |
| •頁數:1                    | 用,並透過瀏覽<br>       | 器(Browser)所提供之功能,進行個人非營利<br>、列FT 。                     | 川性質之檢            |
| ■ 下載點數:4 點 ○全文下載」        | ホース頃 ー もう         | /////////////////////////////////////                  | \$ 描述出 的 放       |
| ■ 剩餘點数:500 點             | 前建5中平。<br>約之相關規定, | G國省FF權因和國際省FF權條約及與他有意的2<br>切勿任意重製、翻拷、販售、出租、互易、出4       | 重催在风兴味<br>昔、散布、出 |
| 其木 容判 相關 容判              | 版、改作、公開           | 展示、公開傳輸及以其他方式對外公佈其內容                                   | ,以兗觸法。           |
| 四十月月 1日前月月               | 使用者若需             | 轉錄重製或其他使用授權,請洽法源資訊股份有                                  | 与限公司。            |
| · 開 珽 訶 · 證芬父易法, 跨       |                   |                                                        |                  |
| 甲艾摘要: 證父法經總統公<br>機構、法人、爾 |                   | □ 找已經詳細閱讀並且问意                                          |                  |
| 進資訊公開時效                  | <b>蔷漆</b> 摆沙曲     | 田的戦勢                                                   |                  |
| 及監察人,不得                  | ₩1,554队队          | <sup>75 H2</sup> 和 <del>3</del> 5<br>膳冒 500 新;刻餘 500 新 |                  |
| 內線交易之規範                  | 3X                |                                                        |                  |

## 九、法學題庫

(一)功能說明

提供依考試取向劃分為「國家考試」與「升學考試」二類。並依考試名稱、類科、科目與題目等條件提供查詢法學題庫之功能。

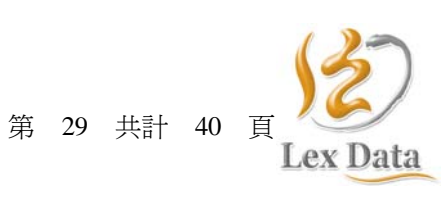

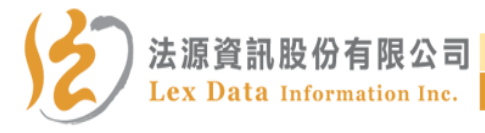

(二) 查詢流程圖

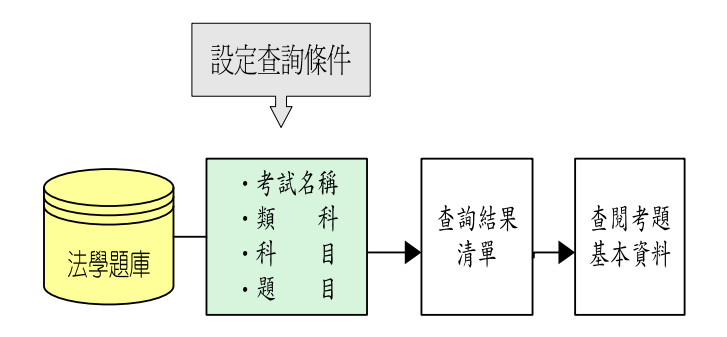

- (三) 查詢步驟
  - 1. 點選「法學題庫」。
  - 2. 輸入檢索字詞並勾選檢索項目為「考試名稱」、「類科」、「科目」、 或「題目」等條件。
  - 3. 檢索後顯示資料明細。
  - 4. 可針對查詢後的資料,進行「再檢索」查詢,可縮小資料查詢範 圍。

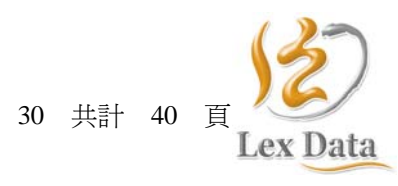

第

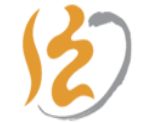

法源資訊股份有限公司 台北市南京東路二段 150 號 6 樓 電話:886-2-2509-3536 傳真:886-2-2503-1122 Lex Data Information Inc. www.lawbank.com.tw

| 法律新訊 法規查詢 法規                                                                                                    | 類別 判解函釋 裁判 書 英譯法規 法學論著 法學題庫 會員專區 作者專區 我要投稿                                                                                                    |
|----------------------------------------------------------------------------------------------------|----------------------------------------------------------------------------------------------------|
|                                                                                                    | 國家考試 升學考試                                                                                                    |
| 🖬 聲 明 啓 事                                                                                                    | ◎ 法學題庫 - 國家考試                                                                                                    |
| 本網站法學題庫資料,係由考試機<br>開網站所蒐集依法令舉行之考試試<br>題,登打製作,若與原網站公布交<br>字有所不同,以原網站公布資料為<br>準。                                                               | <ul> <li>Q 題庫檢索 民法</li> <li>送出查詢</li> <li>受討名稱 □類科 ☑科目 ☑ 題目</li> </ul>                                                                                                    |
| ◎ 分類檢視                                                                                                    | 最新考題                                                                                                    <                                                     |
| <ul> <li>         • 司法特考三等         • 司法特考四等         • 田方特考三等         • 地方特考三等         • 地方特考三等         • ●         • ●         • ●</li></ul> | [氏法與刑法]台          諸選考題名稱可顯示           諸選考題名稱可顯示          2. 99 年度司法和<br>[政府採購法]台          該筆考題題目           務組考題                                                                                                   |
| <ul> <li>□ 高考三級</li> <li>□ 専技高考</li> <li>□ 専技音考</li> <li>□ 調査特考三等</li> </ul>                                                                 | 分類檢視       科       目       ● 法學題庫 - 國家老試查詢結果         ● 台灣(221)       ● 毒技高考(48)       ● 雪拉特考三等(69)       送出置簿                                                                                                    |
| <ul> <li>■ 關税特考三等</li> <li>● 警察特考三等</li> <li>● 政風特考</li> <li>● 軍法官</li> <li>■ 田松は 本二公</li> </ul>                                             | <ul> <li>■ 購脱特考三等(6)</li> <li>申高考三級(28)</li> <li>□ 全選 □ 無全文 ◎ 資全文 ◎ 資料來</li> <li>□ 全選 □ 無全文 ◎ 資全文 ◎ 資料來</li> <li>□ 重広宮(6)</li> <li>□ 1. ◎ 99 年度司法特考三等可法事務官營繕工</li> <li>□ 其法與刑法] 台灣、司法特考三等、司法事務官營繕工程事務組</li> </ul> |
| □划仍付"5二守                                                                                                    | 分類檢視       科       目       ● 法學證庫 - 國家考試查詢結果         ● 台灣(59)       ● 書荻高考(14)       ● 考試名稱 ☑ 類科 ☑ 科目 ☑ 題目         ● 司法特考三等(23)       ● 考試名稱 ☑ 類科 ☑ 科目 ☑ 題目                                                       |
|                                                                                                    | ●地方特考三等(2)       排序 考試年度 ▼       → 友喜列印       → 加入資料夾         ● 軍法官(3)       □ 金遷       → 無金文       ● 有金文       ● 資料夾         ● 調査特考三等(1)       □ 1. □       98 年度司法特考三等公證人考題       ●                             |
|                                                                                                    | <ul> <li>□ 警察特考三等(1)</li> <li>□ 司法特考匹等(4)</li> <li>□ □ 引法特考匹等(4)</li> <li>□ □ 2. □ 98 年度司法特考三等可法事務官法律事務組考題</li> <li>□ 目法等(1)</li> <li>□ 目法特考三等、可法事務官法律事務組</li> </ul>                                              |

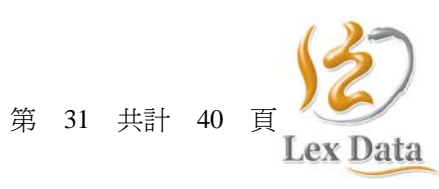

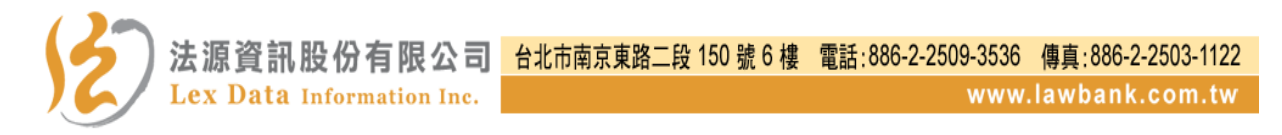

# 十、會員專區

- (一) 個人資料夾
  - 1. 功能說明

提供使用者於登入帳號密碼後,可依據使用習慣與需求,連結設 定常用法規、法條、大法官解釋、司法判例、司法判解、法律問 題、最高法院決議、行政函釋、法學論著與法學題庫。

2. 查詢流程圖

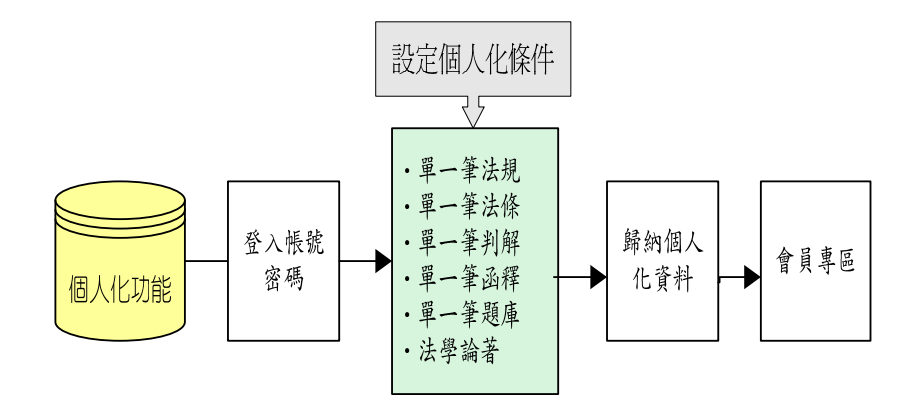

3. 查詢步驟

- (1) 登入法源法律網法學資料庫或論著資料庫帳號密碼。
- (2) 點選法規查詢,並輸入檢索字詞後進行查詢。
- (3)於顯示單一筆法規與單一筆法條功能頁皆提供「加入資料夾」 功能。

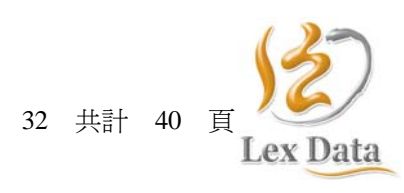

笛

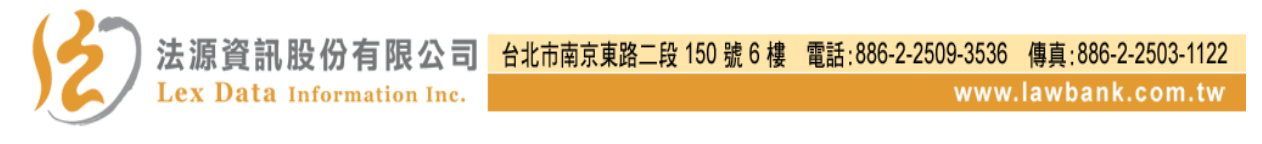

| ◎ 法規查詢                                                                |                                                                      |
|-----------------------------------------------------------------------|----------------------------------------------------------------------|
|                                                                       | 1 加入資料夾                                                              |
| 法規名稱:民法 🕱                                                             |                                                                      |
|                                                                       |                                                                      |
| <b>修正時間:</b> 民國 99 年 05 月 26 日                                        |                                                                      |
| 所有條文 編章節 條文檢索 條                                                       | 號查詢 附屬法規 修正條文 法規沿革                                                   |
| 2 網頁對話                                                                | 🖉 我的資料夾 網頁對話                                                         |
| 🕖 http://treatise.law.bank.com.tw/Member/ManageFolderAdd.aspx?sFDLi 💙 | 🔊 http://treatise.lawbank.com.tw/Member/ManageFolderAdd.aspx?sFDLi 💙 |
|                                                                       | 加入資料夾<br>□-☆ ▽ 個人資料夾<br>□-☆ □ 専屬論著<br>□-☆ □ 常用法規<br>□-☆ □ 常用法規       |
| http://treatise.lawbank.com.tw/Member/ManageFolderAddDialog           |                                                                      |
| 資料夾新增<br>在 <b>個人資料夾</b> 下新增資料夾<br>請輸入資料夾名稱:                           |                                                                      |
| 常用法規 確定 取消                                                            | 可依需求將資料新增至                                                           |
| 可依需求新增個人化資料夾                                                          | 7月初日的貝尔人                                                             |
| 加入資料夾 新增資料夾 關閉視窗                                                      | 加入資料夾 新增資料夾 關閉視窗                                                     |

(4) 至會員專區中可查閱所設定的個人化資料。

(5) 於會員專區中可變更個人資料夾名稱。

| <b>見</b> 査詢       | 法規類別                                                                            | 判解函釋                                                                                                    | 裁                                                                                                    | 判 書                                                                                   | 英譯法規                                                                                                    | 法學論著                                                                                                    | 法學題庫                                                                                                    | 會員專區                                                                                                    | 作者專區                                                                                                    | 我要投稿                                                                                                    |
|-------------------|---------------------------------------------------------------------------------|----------------------------------------------------------------------------------------------------|----------------------------------------------------------------------------------------------------|---------------------------------------------------------------------------------------|----------------------------------------------------------------------------------------------------|----------------------------------------------------------------------------------------------------|----------------------------------------------------------------------------------------------------|----------------------------------------------------------------------------------------------------|----------------------------------------------------------------------------------------------------|----------------------------------------------------------------------------------------------------|
| 資訊                | ◎ 個人                                                                            | 資料夾                                                                                                    |                                                                                                    |                                                                                       |                                                                                                    |                                                                                                    |                                                                                                    |                                                                                                    |                                                                                                    |                                                                                                    |
| 5!                | E                                                                               | ■人資料夾<br>□ 專屬論著                                                                                                    |                                                                                                    |                                                                                       | 所在位置:個人                                                                                                    | 夜料夜                                                                                                    |                                                                                                    |                                                                                                    | E                                                                                                    | 新增資料夾                                                                                                    |
| <b>:</b><br>已登入   | had.                                                                            | □吊用法規                                                                                                    |                                                                                                    |                                                                                       | 📴 專屬論著                                                                                                    |                                                                                                    |                                                                                                    |                                                                                                    | ۇ更名                                                                                                    | ◎ 刪除                                                                                                    |
| 已登入<br>:          |                                                                                 |                                                                                                    |                                                                                                    |                                                                                       | 🖻 常用法規                                                                                                    |                                                                                                    |                                                                                                    |                                                                                                    | ❷更名                                                                                                    | ⊗刪除                                                                                                    |
| )10.12.31         |                                                                                 |                                                                                                    |                                                                                                    | Ŕ                                                                                     | 在位置: 個人?                                                                                                    | 省料夾                                                                                                    | 可依                                                                                                    | 需求調                                                                                                    | E                                                                                                    | 新增資料夾                                                                                                    |
| )0 點<br>)11.12.31 |                                                                                 |                                                                                                    |                                                                                                    |                                                                                       | 事屬論著                                                                                                    |                                                                                                    | 整資                                                                                                    | 料夾名                                                                                                    | ● 更名                                                                                                    |                                                                                                    |
|                   |                                                                                 |                                                                                                    |                                                                                                    | (                                                                                     | 🔋 專屬常用法:                                                                                                    | 睍                                                                                                    |                                                                                                    |                                                                                                    | 00                                                                                                    | ⊗ 刪除                                                                                                    |
|                   | <b>見查詞</b><br><b>資 預 訊</b><br>,<br>占 !<br>ご :<br>つ10.12.31<br>00 點<br>011.12.31 | 見查詢 法規類別 見資訊 ◎ 個人 , , | <ul> <li>現査詢</li> <li>法規類別</li> <li>判解函釋</li> <li>● 個人資料夾</li> <li>● 個人資料夾</li> <li>● 個人資料夾</li> <li>● 画 画論著</li> <li>○ 常用法規</li> <li>○ 常用法規</li> </ul> | 現查詢 法規類別 判解函釋 裁       ● 個人資料夾       ● 個人資料夾       ● 專屬論著       □ 予用法規       ○10.12.31 | 兒查詢 法規類別 判解函釋 裁 判 書       ● 個人資料夾       ● 個人資料夾       ● 個人資料夾       ● 調勵諸者       □ ● 調局諸者       □ ○ 常用法規       ○11.12.31 | 現查詢 法規類別 判解函釋 裁 判 書 英譯法規   ● 個人資料夾   ● 個人資料夾   ● 個人資料夾   ● 個人資料夾   ● 二個人資料夾   ● 二個人資料夾   ● 二個人資料夾   ● 二個人資料夾   ● 二個人資料夾   ● 二個人資料夾   ● 二個人資料夾   ● 二個人資料夾   ● 二個人資料夾   ● 二個人資料夾   ● 二個人資料夾   ● 二個人資料夾   ● 二個人資料夾   ● 二個人資料夾   ● 二個人資料夾   ● 二個人資料夾   ● 二個人資料次   ● 二個人資料次   ● 二個人資料次   ● 二個人資料次   ● 二個人資料次   ● 二個人資料次   ● 二個人資料次   ● 二個人資料次   ● 二個人資料次   ● 二個人資料次   ● 二個人資料次   ● 二個人資料次   ● 二個人資料次   ● 二個人資料次   ● 二個人資料次   ● 二個人資料次   ● 二個人資料次   ● 二個人資料次   ● 二四日   ● 二四日   ● 二四日   ● 二四日   ● 二四日   ● 二四日   ● 二四日   ● 二四日   ● 二四日   ● 二四日   ● 二四日   ● 二四日   ● 二四日   ● 二四日   ● 二四日   ● 二四日   ● 二四日   ● 二四日   ● 二四日   ● 二四日   ● 二四日   ● 二四日   ● 二四日   ● 二四日   ● 二四日   ● 二四日   ● 二四日   ● 二四日   ● 二四日   ● 二四日   ● 二四日   ● 二四日   ● 二四日   ● 二四日   ● 二四日 <t< td=""><td>現査詢       法規類別       判解函釋       裁 判 書       英譯法規       法學論著         眞 資 訊       • 個人資料夾       ● 個人資料夾       ● 師人資料夾       ● 師人資料夾         • □       □       事屬論著       ● 電馬法規       ● 部用法規       ● 部用法規         • □       □       市       ● 部       ● 部       ● 部         • □       □       市       ● 部       ● 部       ● ●         • □       □       市       ● ●       ● ●       ●       ●       ●       ●       ●       ●       ●       ●       ●       ●       ●       ●       ●       ●       ●       ●       ●       ●       ●       ●       ●       ●       ●       ●       ●       ●       ●       ●       ●       ●       ●       ●       ●       ●       ●       ●       ●       ●       ●       ●       ●       ●       ●       ●       ●       ●       ●       ●       ●       ●       ●       ●       ●       ●       ●       ●       ●       ●       ●       ●       ●       ●       ●       ●       ●       ●       ●       ●       ●       ●       ●       ●       ●       ●</td><td>現查詢 法規類別 判解函釋 裁 判 書 英譯法規 法學論著 法學題庫          ● 個人資料夾         ● 個人資料夾         ● 個人資料夾         ● 個人資料夾         ● 電人資料夾         ● 電人資料夾         ● 電人資料夾         ● 電人資料夾         ● 電人資料夾         ● 電人資料夾         ● 電力資料夾         ● 電力資料夾         ● 電力資料夾         ● 電力資料夾         ● 電力資料夾         ● 電力資料夾         ● 電力資料夾         ● 電力資料夾         ● 電力資料         ● 電力資料         ● 電力         ● 電力         ●</td><td><ul> <li>現查詢 法規類別 判解函釋 裁 判 書 英譯法規 法學論著 法學題庫 會員專區</li> <li>● 個人資料夾</li> <li>● 個人資料夾</li> <li>● 電人資料夾</li> <li>● 電人資料夾</li> <li>● 電局斎著</li> <li>● 常用法規</li> <li>● 常用法規</li> <li>● 常用法規</li> <li>● 常用法規</li> <li>● 常用法規</li> <li>● 常用法規</li> <li>● 常用法規</li> <li>● 常用法規</li> <li>● 常用法規</li> <li>● 常用法規</li> <li>● 市田法規</li> <li>● 市田法規</li> <li>● 市田法規</li> <li>● 市田法規</li> <li>● 市田法規</li> <li>● 市田法規</li> <li>● 市田法規</li> <li>● 市田法規</li> <li>● 市田法規</li> <li>● 市田法規</li> <li>● 市田法規</li> <li>● 市田法規</li> <li>● 市田法規</li> <li>● 市田法規</li> </ul></td><td>現查詢 法規類別 判解函釋 裁 判 書 英譯法規 法學論著 法學題庫 會員專圖 作者專圖          ● 個人資料夾         ● 個人資料夾         ● 個人資料夾         ● 個人資料夾         ● 電人資料夾         ● 電人資料夾         ● 電人資料夾         ● 電動論著         ● 電気         ● 電気      <t< td=""></t<></td></t<> | 現査詢       法規類別       判解函釋       裁 判 書       英譯法規       法學論著         眞 資 訊       • 個人資料夾       ● 個人資料夾       ● 師人資料夾       ● 師人資料夾         • □       □       事屬論著       ● 電馬法規       ● 部用法規       ● 部用法規         • □       □       市       ● 部       ● 部       ● 部         • □       □       市       ● 部       ● 部       ● ●         • □       □       市       ● ●       ● ●       ●       ●       ●       ●       ●       ●       ●       ●       ●       ●       ●       ●       ●       ●       ●       ●       ●       ●       ●       ●       ●       ●       ●       ●       ●       ●       ●       ●       ●       ●       ●       ●       ●       ●       ●       ●       ●       ●       ●       ●       ●       ●       ●       ●       ●       ●       ●       ●       ●       ●       ●       ●       ●       ●       ●       ●       ●       ●       ●       ●       ●       ●       ●       ●       ●       ●       ●       ●       ●       ●       ●       ●       ●       ● | 現查詢 法規類別 判解函釋 裁 判 書 英譯法規 法學論著 法學題庫          ● 個人資料夾         ● 個人資料夾         ● 個人資料夾         ● 個人資料夾         ● 電人資料夾         ● 電人資料夾         ● 電人資料夾         ● 電人資料夾         ● 電人資料夾         ● 電人資料夾         ● 電力資料夾         ● 電力資料夾         ● 電力資料夾         ● 電力資料夾         ● 電力資料夾         ● 電力資料夾         ● 電力資料夾         ● 電力資料夾         ● 電力資料         ● 電力資料         ● 電力         ● 電力         ● | <ul> <li>現查詢 法規類別 判解函釋 裁 判 書 英譯法規 法學論著 法學題庫 會員專區</li> <li>● 個人資料夾</li> <li>● 個人資料夾</li> <li>● 電人資料夾</li> <li>● 電人資料夾</li> <li>● 電局斎著</li> <li>● 常用法規</li> <li>● 常用法規</li> <li>● 常用法規</li> <li>● 常用法規</li> <li>● 常用法規</li> <li>● 常用法規</li> <li>● 常用法規</li> <li>● 常用法規</li> <li>● 常用法規</li> <li>● 常用法規</li> <li>● 市田法規</li> <li>● 市田法規</li> <li>● 市田法規</li> <li>● 市田法規</li> <li>● 市田法規</li> <li>● 市田法規</li> <li>● 市田法規</li> <li>● 市田法規</li> <li>● 市田法規</li> <li>● 市田法規</li> <li>● 市田法規</li> <li>● 市田法規</li> <li>● 市田法規</li> <li>● 市田法規</li> </ul> | 現查詢 法規類別 判解函釋 裁 判 書 英譯法規 法學論著 法學題庫 會員專圖 作者專圖          ● 個人資料夾         ● 個人資料夾         ● 個人資料夾         ● 個人資料夾         ● 電人資料夾         ● 電人資料夾         ● 電人資料夾         ● 電動論著         ● 電気         ● 電気 <t< td=""></t<> |

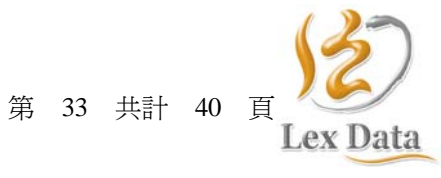

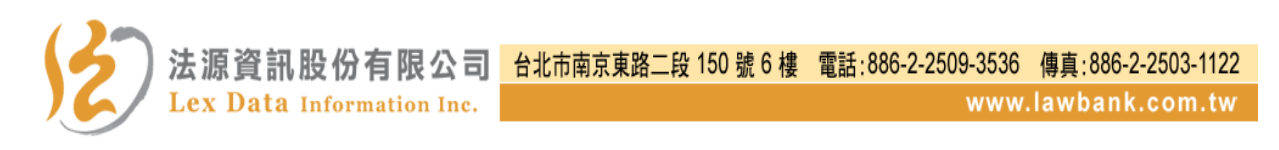

(二) 個人功能

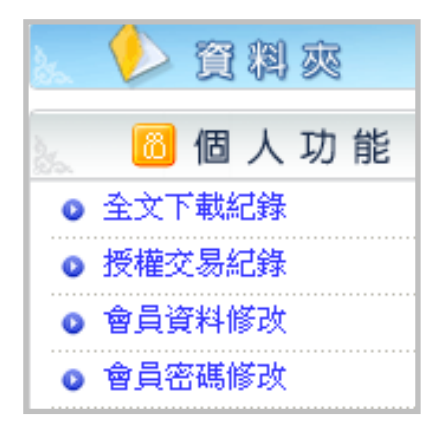

提供使用者於登入帳號密碼後,可自行查閱論著全文下載記錄、授權交易紀錄、會員資料修改與會員密碼查詢。

十一、作者專區

「法源法律網」論著資料庫,係公開透明的銷售平台,開闢有「作 者專區」,如作者的大作有「直接授權」或「經由期刊轉授權」者, 均可隨時於「作者專區」單元之「權利金查詢」與「論著管理」功 能項目,查詢權利金收益情形與調整論著售價。

(一) 權利金查詢功能

論著係由作者「直接授權」或「經由期刊轉授權」者,作者均得於「銷售清單」,選擇查閱銷售資訊。

於「銷售清單」,選擇「直接授權」,可查閱作者「直接授權」
 著作銷售資訊。

| e et este mit                                                                                                 | 祠 LawBank                                                                                                    |                         | DOMEST C                                                  |                                                                                                    | 8 1940 VXX 8 1940             |
|----------------------------------------------------------------------------------------------------|----------------------------------------------------------------------------------------------------|-------------------------|-----------------------------------------------------------|----------------------------------------------------------------------------------------------------|-------------------------------|
| 律新訊 法規查詢 法                                                                                                    | □ 規類別 単解函釋 数 判 書 英譚法規                                                                                                    | 法學論著                    | 法學                                                        | 通庫 會員專區 作者專區                                                                                                    | 我要投稿                          |
|                                                                                                    | · 你来有你,谁到今天的 大田处住的性                                                                                                    |                         |                                                           |                                                                                                    |                               |
| 🎽 🚔 會員資訊                                                                                                    | 0 作名寧區 > 權利並登詞 - 平期朝音記録                                                                                                    | <b>_</b> ]              | ぬた                                                        |                                                                                                    |                               |
| 源資訊股份有限公司您好                                                                                                   | 本期銷售記錄 已結算記錄                                                                                                    | 1.                      | 祖是怎                                                       | 『単                                                                                                    |                               |
|                                                                                                    | - *L ## CT ## · 2011 1 01 2011 02 07                                                                                                    |                         |                                                           |                                                                                                    |                               |
| 您的臺入狀態如下:                                                                                                    | • 計算日期 · 2011 01.01~2011.03.07                                                                                                    | F                       |                                                           |                                                                                                    |                               |
| 2010 金入状態如下:<br>法學資料庫:已營用<br>論著資料庫:已營用                                                                        | • 新售篇數: 2篇                                                                                                    |                         | 2                                                         | <b>隈「</b> 百                                                                                                    |                               |
| 您的圣人狀態如下:<br>法學資料庫:已啓用<br>論著資料庫:已啓用<br>您的授權項目如下:                                                              | <ul> <li>新算日期:2011 61:01-2011:05:07</li> <li>銷售屬數: 5 篇</li> <li>銷售點數:標準點數:164 點 專案</li> </ul>                                                                                                  | 點數:120                  | ) 選;                                                      | <b>摆「</b> 古                                                                                                    |                               |
| 2862金入秋糖如下:<br>去學資料庫:已陷用<br>貪著資料庫:已陷用<br>然的授權項目如下:<br>去學資料庫:午費授權<br>貪著資料庫:                                    | <ul> <li>計算日朝:2011年101-2011.05.07</li> <li>銷售屬數: 篇</li> <li>銷售屬數: 標準點數:164 點 專案</li> <li>銷售焉單 直接授權 -</li> </ul>                                                                                | (點數:12-5                | 2                                                         | 選「古 培授<br><b>愛 告徴</b> 業更紀錄 ■ 4                                                                                                    | 權利金計算說明                       |
| 梁的臺入狀態如下:<br>去學賞科解:已營用<br>論著資料解:已營用<br>您的获懂項目如下:<br>去學資料解:午費換幅<br>論著資料解:<br>安備:人                              | <ul> <li>新算日朝:2011年101-2011.05.07</li> <li>・銷售點數:標準點數:164 點 專案</li> <li>銷售點數:標準點數:164 點 專案</li> <li>銷售清單 直接授權 。</li> </ul>                                                                     | 新數:12-<br>頁數            | <ol> <li>2 理:</li> <li>點閱數</li> </ol>                     | 選「古接将<br>愛售債業更紀錄 ■#<br>下載次/話数                                                                                                    | <sup>權利</sup> 金計算說明<br>權利金    |
| 當的臺入林縣如下:<br>法學資料與:已營用<br>論著資料與:已營用<br>燃約預備項目的下:<br>法學資料與:中貴級優<br>論著資料與:<br>級經:人                              |                                                                                                    | (點數:12-<br>頁數<br>3      | 2 選:<br>點閱數<br>430                                        | 医「古 接 授 医 香 愛 告 愛 要 愛 告 愛 要 愛 告 愛 要 愛 多 香 愛 要 愛 多 の か の か の か の か の か の か の か の か の か の                                                                                                    | 權利金計算說明<br>權利金                |
| 第69章 入林龍如下:<br>法學資料與:已營用<br>論若資料與:已營用<br>送約近極項目如下:<br>法學資料與:宇設經信<br>論若資料與:<br>安醒:人<br>● 全出                    | <ul> <li>計算百朝 2011年101-2011.05.07</li> <li>銷售屬數: 屬</li> <li>銷售屬數: 標準點數: 164 點 專案</li> <li>銷售清單 直接授權</li> <li>序 篇名</li> <li>1. 法源資訊股份有限公司簡介</li> </ul>                                          | (點數:12-<br>頁款<br>3      | 2 理:<br>點閱數<br>430                                        | <ul> <li>医「古 探 将</li> <li>● 告徴業更紀錄</li> <li>● 下載次/點數</li> <li>「「載次/】</li> <li>「「載次/】</li> <li>「「載次/】</li> <li>「「載次/】</li> <li>「「載次/】</li> <li>「「載次/】</li> <li>「「載次/】</li> <li>「「載次/】</li> <li>「「載次/】</li> <li>「「「」</li> </ul>                                                                                                    | 權利金計算說明<br>權利金<br>0           |
| 使的量入計量的下:<br>法學資料量:已營用<br>論者資料量:已營用<br>塗的預量質如下:<br>法學資料量:守貴級權<br>論者資料量:守貴級權<br>論者資料量:<br>反電:人<br>● 2出<br>● 2出 | <ul> <li>計算日期,2011,81,01-2011,03,07</li> <li>銷售腦數: 編準點數:164 點 專案</li> <li>銷售點數: 標準點數:164 點 專案</li> <li>銷售清單 重接接權</li> <li>序 篇名</li> <li>1. 法源資訊股份有限公司商介</li> <li>2. 法源資訊股份有限公司產品與服務</li> </ul> | (點數:12-<br>頁數<br>3<br>3 | <ol> <li>2 理:</li> <li>點関数<br/>430</li> <li>72</li> </ol> | <ul> <li>医「古 接 将</li> <li>● 各 ( ) 受 告 ( ) 受 定 ( ) 定 ( ) 定 ( ) 定 ( ) 定 ( ) 定 ( ) 定 ( ) 定 ( ) 定 ( ) 定 ( ) 定 ( ) 定 ( ) 定 ( ) 定 ( ) 定 ( ) 定 ( ) 定 ( ) 定 ( ) 定 ( ) 定 ( ) 定 ( ) 定 ( ) 定 ( ) 定 ( ) 定 ( ) 定 ( ) 定 ( ) 定 ( ) 定 ( ) 定 ( ) 定 ( ) 定 ( ) こ ( ) こ ( )</li></ul> | 權利金計算說明<br>權利金<br>0<br>-<br>6 |

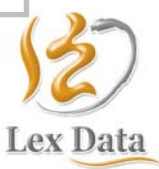

第 34 共計 40

法源法律網使用手冊 20110901

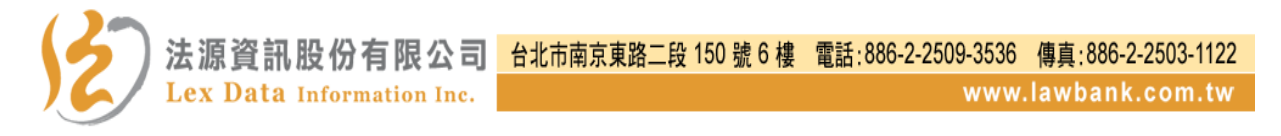

 2.於「銷售清單」中,選擇「轉授權」,可查閱「經由期刊轉授 權」之著作銷售資訊。

| <b>ジス 浜</b> 法律<br>法律新訳 法規查調 ※                              | 期 LawBa                  | nk<br>函釋 裁 判 書 英譯法                          | (2)<br>回首頁<br>規 法學論書 | ()<br>(防導発<br>(法學) | ● 會員登出 ● 購買授權與點數<br>法源電子報 [請輸入電子信箱<br>阻庫   會員專圖   作者 | ● 該本首頁 ● 訂開書料<br>● 訂別 ● 取組訂<br>真協 我要投稿 |
|------------------------------------------------------------|--------------------------|---------------------------------------------|----------------------|--------------------|------------------------------------------------------|----------------------------------------|
| 2 會員資訊                                                     | 0 作者專區 >                 | 權利金支約 - 本期銷售記                               | 錄 1.                 | 銷售清                | 青單                                                   |                                        |
| 法源資訊股份有限公司 您好<br>· 您的差入秋期如下:<br>· 法學資料廠:已經用<br>· 論著資料廠:已經用 | 本期銷售記錄<br>•計算日期<br>•銷售職業 | ■ 己語算記録<br>: 2011.01.01-2011.03.07<br>: 6 篇 | 2.                   | 選擇                 | 「轉授權」                                                |                                        |
| □ 您的拆權項目如下:<br>• 法學習料廠: 午春派福                               | ・銷售點數                    | :標準路數:164 點 專                               | 案點數:128              | 點                  | on (新聞) 第4738                                        | 目期创会计划按照                               |
| <ul> <li>調査資料単:<br/>按欄 t人</li> </ul>                       | 胡香清里                     | \$\$.20 €                                   | and del              | minnel             | 少者但是无比称                                              | 100 T 0 12 61 24470 95                 |
| 0.84                                                       | 序                        | 篇名                                          | 頁數                   | 點閱數                | 下載:次/點數                                              | 權利金                                    |
|                                                            | 1. 法源資                   | 訊股份有限公司簡介                                   | 3                    | 430                | 標準點數: 0 次/0 點<br>專案點數: 1 次/12 點                      | 0<br>i -                               |
|                                                            | 2. 法源資                   | 訊股份有限公司產品與服務                                | 3                    | 72                 | 標準點數: 1 次/12 點<br>專案點數: 0 次/0 點                      | 6                                      |

- (二) 論著管理功能
  - 論著係由作者「直接授權」者,作者得隨時利用此項功能,自 行調整授權著作之售價(單頁售價,如未特別指定者,原則上 4元/頁)。
  - 論著係「經由期刊轉授權」者, 敬請委請期刊與本公司聯絡調整之。
- (三)「作者專區」啟用流程 我要啓用

依 您是否為「法源法律網」之會員,而有不同的啟用流程,謹 說明如下:

1. 已是會員

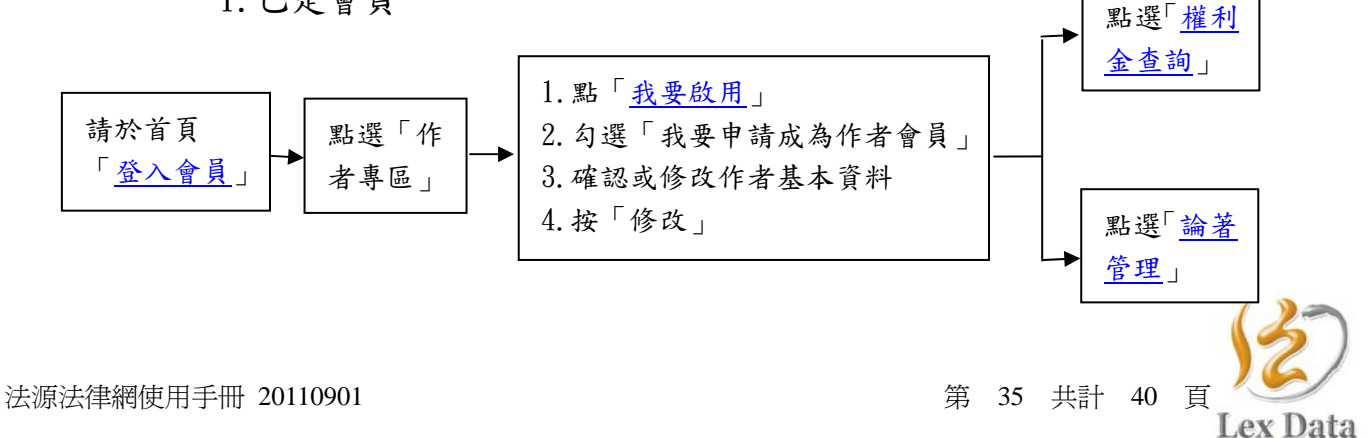

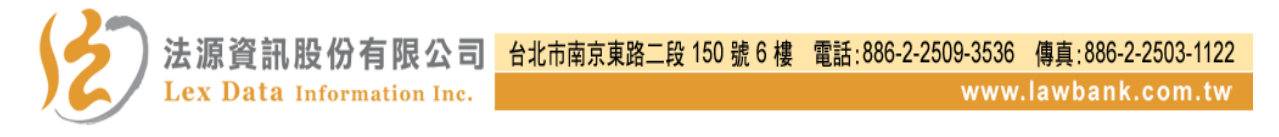

2. 尚未加入會員

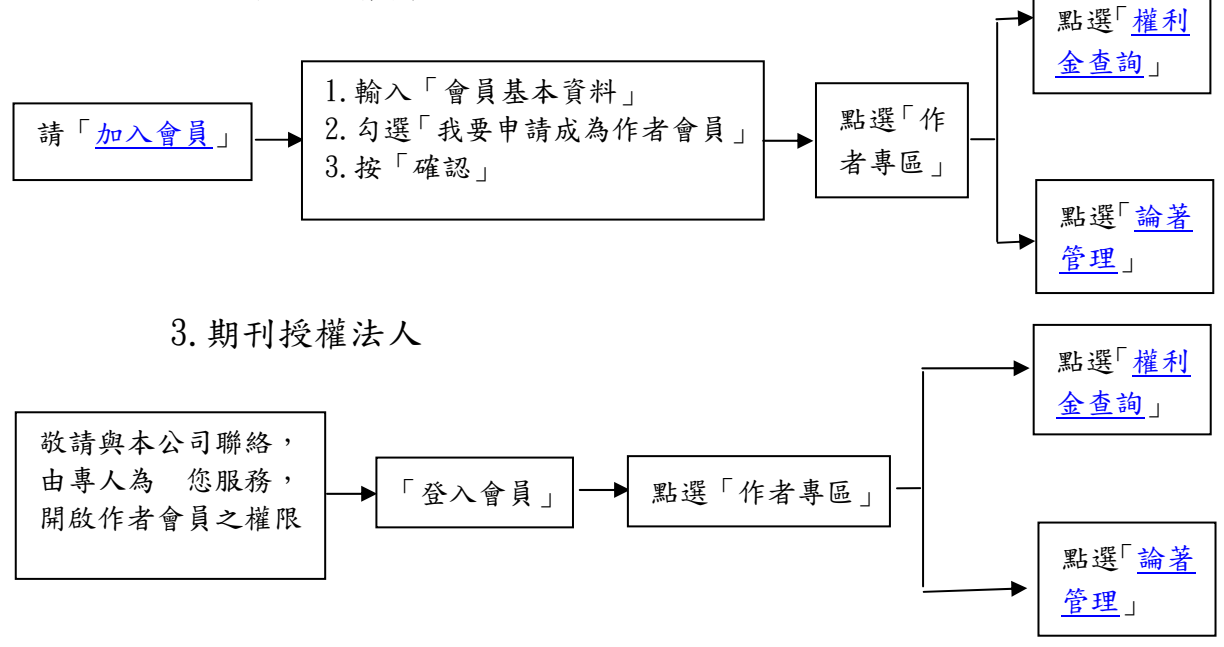

(四) 徵稿說明

論著全文數位化之工程(掃描、辨視、校對、重新編排、補登期 刊名稱、卷期頁碼…等等)所需人力甚巨,謹請作者惠予提供大作之 電子檔,俾便儘速將 作者的大作數位典藏與行銷。

服務電話: 02-2509-3536 轉 105

服務信箱:<u>article@lawbank.com.tw</u>

- (五)提供基本資料
  - 給付授權者權利金,依所得稅法第88、89條之規定,法源資訊股 份有限公司為扣繳義務人,為提供「所得稅扣繳憑單」及給付權利 金,懇請授權者啟用「作者專區」,並依相關說明,提供「身分證字 號」、「戶籍所在地」、「匯款資訊」。
  - 以上所提供之資料,僅限用於提供「所得稅扣繳憑單」及給付權利金,並將予以保密。

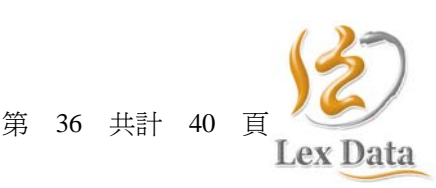

十二、我要投稿

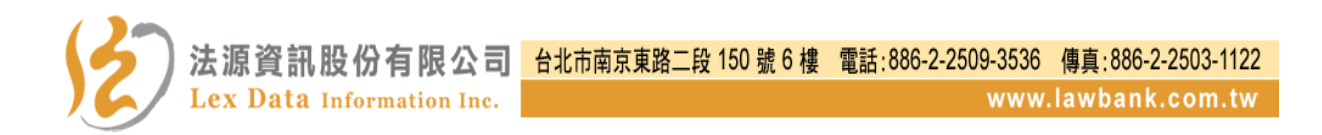

「法源法律網」(www.lawbank.com.tw)為提供更精緻的服務,自 2010年10月起,新增「論著全文」檢索、下載之服務,並建構銷 售與回饋作者權利金機制,謹誠摯邀請作者惠予同意將 全部大 作,非專屬授權予「法源資訊股份有限公司」數位發行,藉由無遠 弗屆的網路傳播行銷。如蒙俯允,敬請與法源公司聯絡,我們將派 專人為 您服務,期盼同心戮力為臺灣的法學領域貢獻心力,共同 實現文獻數位典藏與傳播之願景。

- (一) 法源公司的理念
  - 1. 尊重作者創作的辛勞

無論是法學論著、博碩士論文或各類報告…等,回饋作者權利 金分配比例均為 50%。

2. 保護著作財產權人

著作財產權人非專屬授權後,仍擁有其著作之著作財產權,並 得隨時以正式書面通知法源公司終止授權。

3. 公開透明的銷售平台

授權者得隨時於「法源法律網」中,自行調整授權著作之售價 與查閱銷售訊息。

4. 優質的專業加值

由專業人員審編論著與其相關法條、判解函釋、論著···等資料 之連結查閱機制。

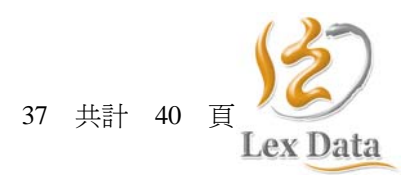

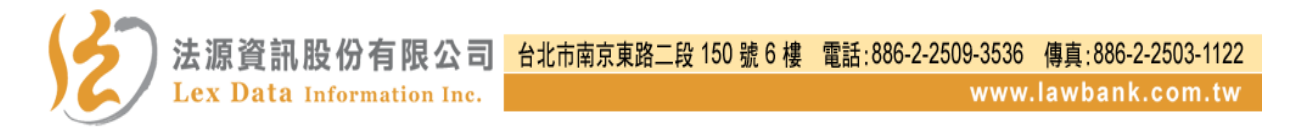

(二) 個人著作利用合約書下載

提供作者自行下載簽署「個人著作利用合約書」,並於簽署後連同作者的論著電子檔同時提供法源公司。

| <b>这原</b> 法律#                                    | Carl Carl Carl Carl Carl Carl Carl Carl                     |
|--------------------------------------------------|-------------------------------------------------------------|
| 法律新訊 法規查詢 法                                      | 規類別 判解函釋 裁判書 英譯法規 法學論著 法學題庫 會員專區 作者專區 數要酸稿                  |
|                                                  |                                                             |
| 🔬 🕌 會員登入                                         | ◎ 我要投稿 > 徵集論著                                               |
| 帳號: (登入)                                         |                                                             |
| 密碼:                                              |                                                             |
| <ul> <li>✓ 啓用法學資料庫</li> <li>✓ 啓用論著資料庫</li> </ul> | () () () () () () () () () () () () () (                    |
| ●加入會員 ● 査詢密碼                                     | <b>謹誠摯邀請 您惠子同意將 您的論著數位發行</b>                                |
| 🗽 🔍 權利金查詢<br>📐 👎 論著管理                            | 図の一個人著作利用<br>授権合約書下載 短権合約書下載 授権合約書下載 支要投稿                   |
| 🔲 我 要 投 稿                                        |                                                             |
| ● 個人著作利用合約書下載                                    | 法源資訊股份有限公司為法律資訊產品與服務之專業提供者,為提供更精緻的服務,除提                     |
| ● 期刊著作利用合約書下載                                    | 供原於 <b>「法源法律網」</b> (www.lawbank.com.tw)中「法律新訊」、「法規類別」、「法規   |
| ◎ 找要投稿                                           | 查詢」、「判解函釋」、「裁判書查詢」、「論著索引」等單元之查詢服務外,進而彙整法學界                  |
|                                                  | 之論著,將「論著全文」數位化,原「 <b>論著索引」</b> 之查詢單元名稱,修改爲 <b>「法學論著」</b> ,新 |
|                                                  | 增 <b>「論著全文」</b> 檢索、下載之服務,並建構銷售與回饋作者權利金機制,謹誠摯邀請各界惠予          |
|                                                  | 同意將 您的全部大作, <mark>非專屬授權</mark> 予「法源資訊股份有限公司」數位發行,藉由無遠弗屆的    |
|                                                  | 網路傳播行銷。                                                     |

(三) 期刊著作利用合約書下載

提供期刊承辦人可自行下載簽署「期刊著作利用合約書」,並於簽署後連同作者的論著電子檔同時提供法源公司。

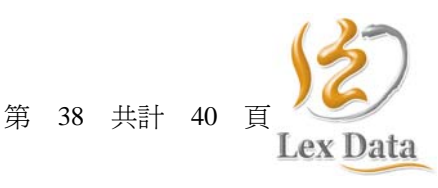

 法源資訊股份有限公司
 台北市南京東路二段 150 號 6 樓 電話:886-2-2509-3536 傳真:886-2-2503-1122

 Lex Data Information Inc.
 www.lawbank.com.tw

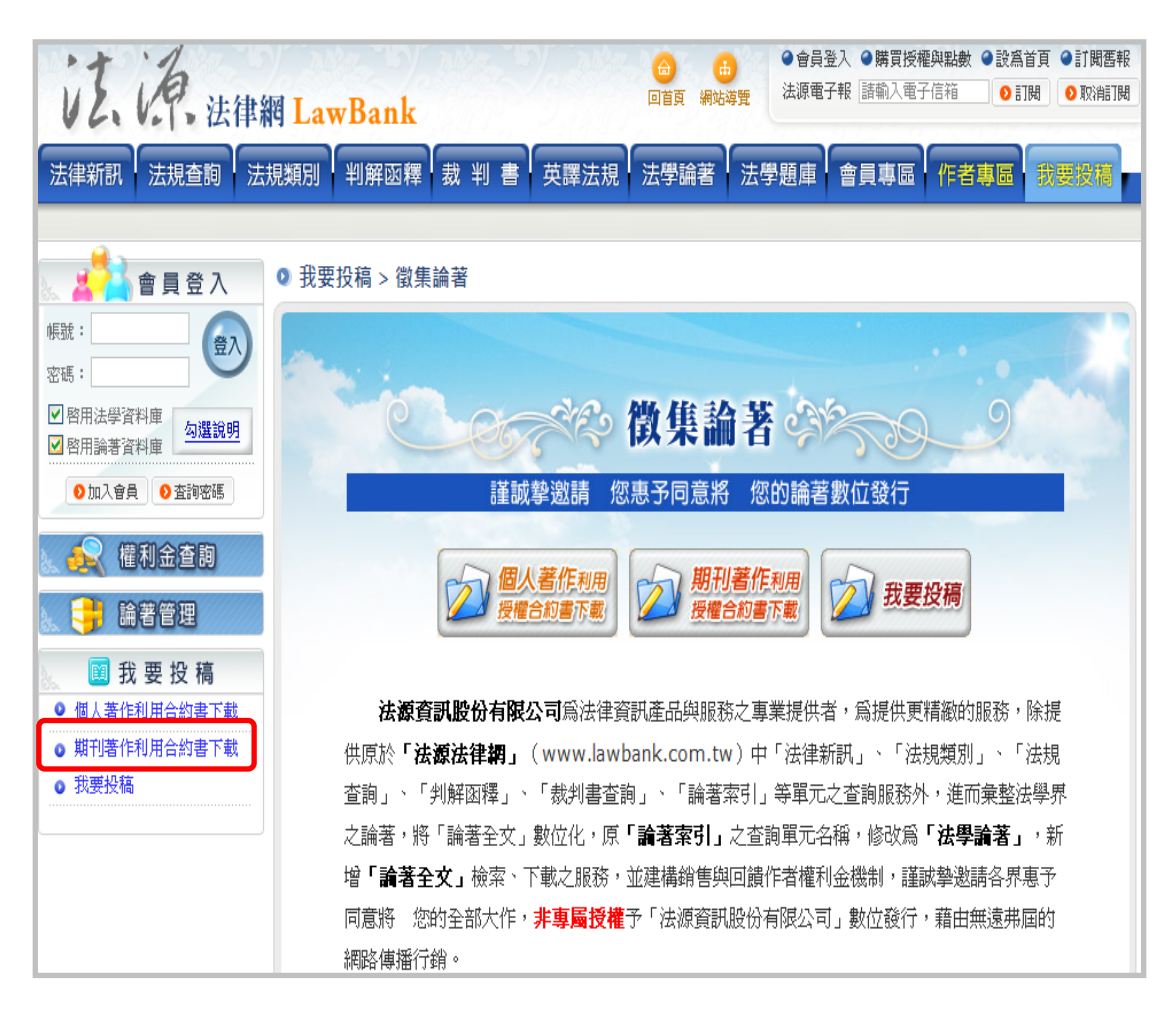

(四) 我要投稿

提供作者可透過本功能完成線上投稿。

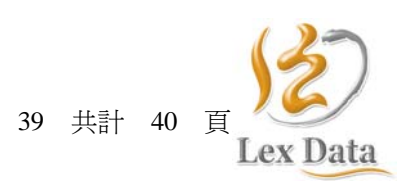

笛

法源法律網使用手冊 20110901

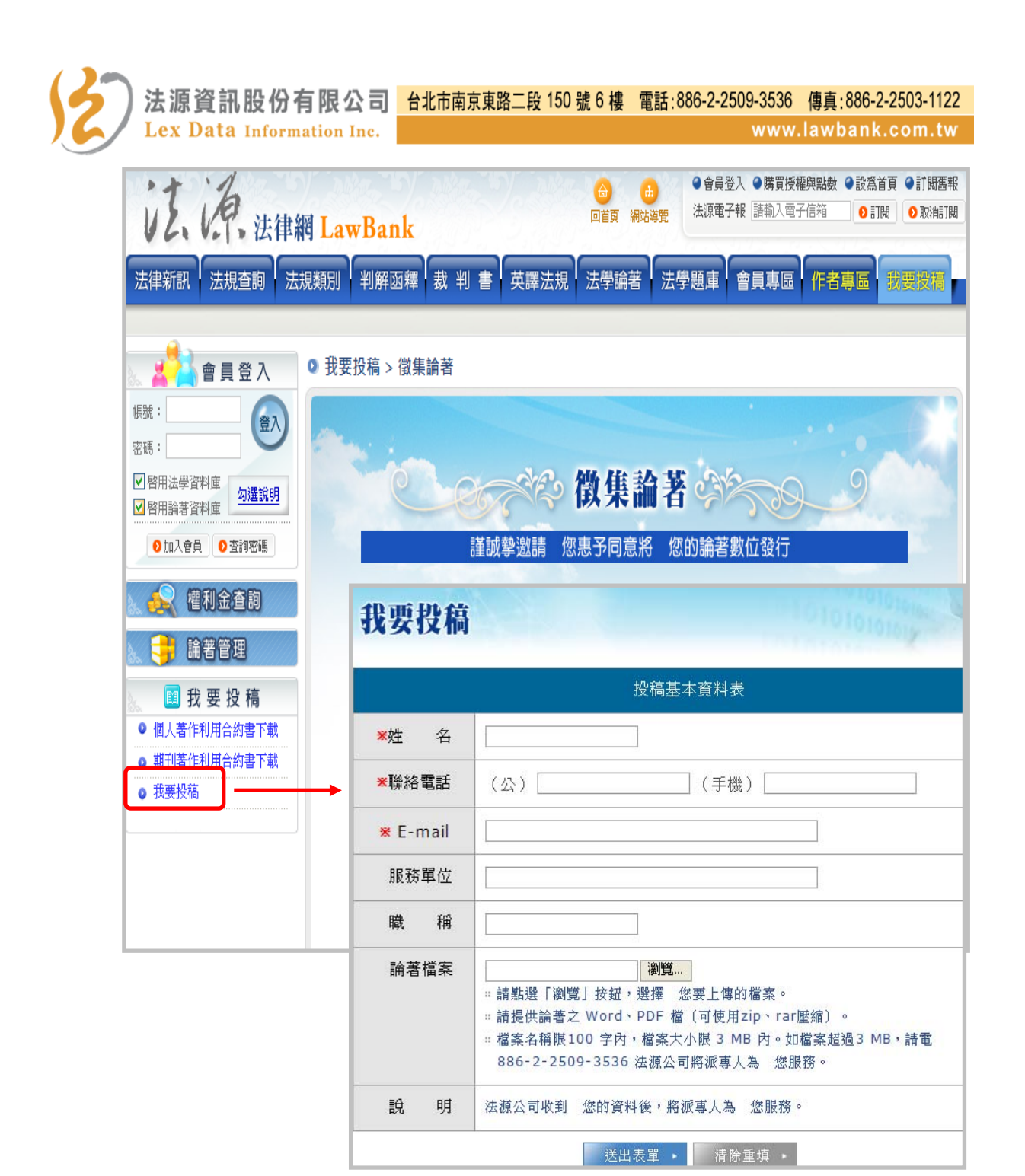

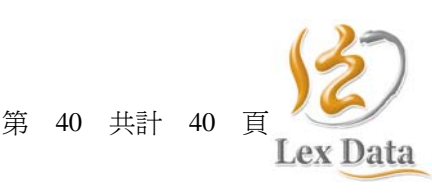